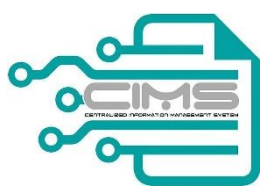

## CENTRALIZED INFORMATION MANAGEMENT SYSTEM (CIMS)

# MANUAL PENGGUNA

# PENDAFTARAN PERSONEL BINAAN TEMPATAN (MAJIKAN)

V 5.0

## Kandungan

| 1. | PETA LAMAN SISTEM PERSONEL BINAAN                   | 2  |
|----|-----------------------------------------------------|----|
| 2. | BAB 3: PENDAFTARAN PERSONEL TEMPATAN (MAJIKAN)      | 3  |
|    | 2.1. PERMOHONAN BARU                                | 5  |
|    | 2.2. PERMOHONAN PEMBAHARUAN                         | 18 |
|    | 2.3. PERMOHONAN GANTIAN/KEHILANGAN KAD              | 28 |
|    | 2.4. PERMOHONAN TAMBAHAN TRED                       | 35 |
|    | 2.5. MASUKKAN MAKLUMAT PERSONEL TEMPATAN KE MAJIKAN | 41 |
| 3. | CARIAN DIREKTORI PERSONEL BINAAN                    | 42 |

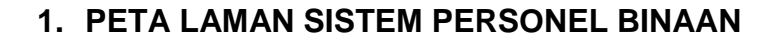

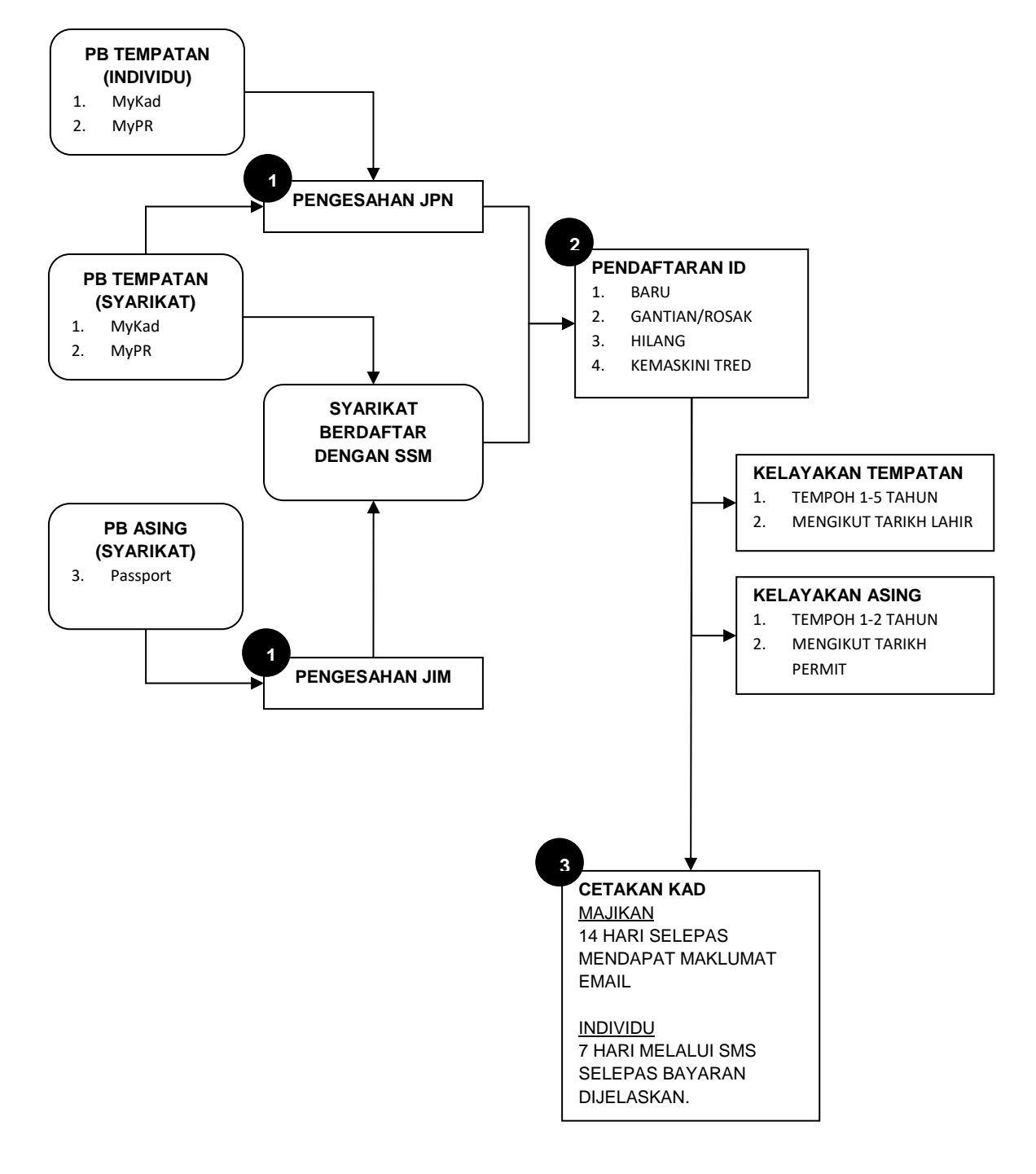

## 2. BAB 3: PENDAFTARAN PERSONEL TEMPATAN (MAJIKAN)

| Tindakan                                                                                                    |     |  |  |  |  |  |
|----------------------------------------------------------------------------------------------------|-----|--|--|--|--|--|
| Untuk mengakses Sistem Maklumat Bersepadu (CIMS) anda dinasihatkan mengguna aplikasi browser seperti berikut:              | kan |  |  |  |  |  |
| About                                                                                                    |     |  |  |  |  |  |
| Get help with using Chrome<br>Report an issue                                                                              |     |  |  |  |  |  |
| Version 49.0.2623.112                                                                                                    |     |  |  |  |  |  |
| Membuat ID Login<br>Taip di browser Google Chrome anda cims.cidb.gov.my                                                    |     |  |  |  |  |  |
| Log masuk ke akaun CIDB anda                                                                                               |     |  |  |  |  |  |
| abcde@gmail.com                                                                                                    |     |  |  |  |  |  |
| Ingat Kata laluan                                                                                                    |     |  |  |  |  |  |
| Kontraktor Berdaftar                                                                                                    |     |  |  |  |  |  |
| Ada ID pengguna, dapatkan kata laluan CIMS anda                                                                            |     |  |  |  |  |  |
| Tiada ID pengguna atau cipta ID pengguna baru                                                                              |     |  |  |  |  |  |
| Daftar Baru                                                                                                    |     |  |  |  |  |  |
| Untuk kontraktor baru / Personel binaan baru / Penyelia     latihan baru / Pelatih baru dan lain-lain                      |     |  |  |  |  |  |
| Lupa ID pengguna? / Lupa kata laluan?                                                                                      |     |  |  |  |  |  |
| <ol> <li>Log masuk menggunakan ID Pengguna dan kata laluan syarikat anda seperti yang<br/>telah anda daftarkan.</li> </ol> | 9   |  |  |  |  |  |

|                                 | Lam           | han Utama            | Profil           | Project Menu 🗸       | Bantuan <del>-</del> |
|---------------------------------|---------------|----------------------|------------------|----------------------|----------------------|
| Chan Boon Giak                  | Pers          | onel Binaa           | n   Laman l      | Jtama\Personel Binaa | n                    |
| Papan Pemuka                    | ›             | Pembinaa<br>Modul Pe | an<br>Irsonel    | Klik Modul           |                      |
| Pendaftaran                     | > Papar       | Butiran              | $\boldsymbol{<}$ | Binaan               |                      |
| Pengisytiharan Projek dan Levi  | >             |                      |                  |                      |                      |
| SCORE                           | >             |                      |                  |                      |                      |
| Rayuan untuk Tindakan Tataterti | ilg           |                      |                  |                      |                      |
| Pengurusan Kompetensi           | >             |                      |                  |                      |                      |
| Personel Binaan                 | >             |                      |                  |                      |                      |
| 2. Klik "Personel Binaan" pa    | —<br>ada meni | u kiri kem           | nudian k         | klik "Modul Pers     | sonel Binaa          |

## 2.1. PERMOHONAN BARU

|                                                                                                    |                                                                                            | Tindal                                       | kan                              |                                 |                            |  |  |
|----------------------------------------------------------------------------------------------------|--------------------------------------------------------------------------------------------|----------------------------------------------|----------------------------------|---------------------------------|----------------------------|--|--|
| Per                                                                                                    | sonnel Detail<br>Local personnel<br>Detail<br>ew Details                                   | lik sini untuk<br>menambah<br>ersonel Binaan | 0<br>REGISTER FOREIGN<br>WORKERS | UPDA<br>PERSONN<br>View Details | 0<br>TE LOCAL<br>EL DETAIL |  |  |
| Vi                                                                                                    | PUSH EXISTING PB<br>FOREIGN WORKERS<br>DETAILS<br>ew Details                               |                                              | Dereen el Deteil                 |                                 |                            |  |  |
| Cre                                                                                                    | KIIK Personel Detail, I                                                                    |                                              | Personel Detail.                 |                                 |                            |  |  |
| S                                                                                                    | earch for Personal detail to add into the list.<br>ntification Card No *<br>78XXXX-02-XXXX | Applicant Name* ALLI BIN ABU                 |                                  |                                 |                            |  |  |
| На                                                                                                    | ndPhone No *<br>60123456789                                                                | Emaild*<br>abcde@gmail.co                    | Submit                           |                                 |                            |  |  |
| Click                                                                                                    | Delete button to remove from the list                                                      |                                              |                                  |                                 |                            |  |  |
| EN                                                                                                    | TER TEXT TO SEARCH.                                                                        |                                              |                                  |                                 | List yang                  |  |  |
| #                                                                                                    | Person Id                                                                                  | Person Name                                  | Phone No                         | Email Id                        | telan berjaya              |  |  |
|                                                                                                    |                                                                                            |                                              |                                  |                                 | di masukkan                |  |  |
| *                                                                                                    | 78XXXX-02-XXXX                                                                             | ALI BIN ABU                                  | 60123456789                      | abcde@gmail.com                 |                            |  |  |
| ALL DIN ADD         OLEGON         OLEGON         OLEGON         OLEGON                94XXXX02XXXX         IRMA BINTI IMRAN         60132244683         TRUSEIN@GMAIL.COM |                                                                                            |                                              |                                  |                                 |                            |  |  |
|                                                                                                    | Total Processing Fees (RM): 20.00<br>Confirm Payment                                       | Payment Type : PAYMENT TH                    | RU COUNTER                       |                                 |                            |  |  |
| 2.                                                                                                    | Masukkan maklumat<br>bertanda (*) adalah m                                                 | Personel Binaan Bai<br>nandatori.            | ru kemudian klik "Sut            | omit". Makluma                  | at                         |  |  |
| 3.                                                                                                    | Maklumat Personel B<br>atas.                                                               | inaan yang berjaya o                         | dimasukkan akan terl             | tera di list sepo               | erti di                    |  |  |
| 4.                                                                                                    | Sila pilih "Payment Ty                                                                     | /pe" kemudian tekan                          | butang "Confirm pay              | /ment"                          |                            |  |  |

| 202.171.33.96 says: ×                                             |                                         |
|-------------------------------------------------------------------|-----------------------------------------|
| Are sure to Proceed with Payment ?                                |                                         |
| OK Cancel                                                         |                                         |
| 5. Klik OK untuk pengesahan mene                                  | eruskan proses pembayaran.              |
|                                                                   |                                         |
| (aedah 1 · Skrin Pembayaran Thr                                   | u Counter                               |
|                                                                   |                                         |
| Registration & Payment Completed                                  | d.                                      |
| Company Registration No : 123ABC                                  | Company Name : ABC CONSTRUCTION SDN BHD |
| Dear User,                                                        |                                         |
| Please be informed that your Construction Personnel P             | Registration is completed successfully. |
| We will notify through SMS notification for card collection       | ion at your selected CIDB Branch        |
|                                                                   |                                         |
| LINIZ                                                             |                                         |
| LINK                                                              |                                         |
| LINK Remarks:                                                     |                                         |
| LINK Remarks: 1.Please bring along this document to make payment. |                                         |

6. Anda akan dipaparkan dengan makluman skrin seperti di atas. Klik pada LINK untuk menjana Proforma Inbois.

| NO 45 JALAN TUN ISMAIL 50480 KUALA LUMPUR WILAY                                                                                                    | AH PERSEKUTUAN T                                | el: 03-4047 7000 Fax: 03-4047 7070                                                                          |                                                           |
|----------------------------------------------------------------------------------------------------|-------------------------------------------------|----------------------------------------------------------------------------------------------------|-----------------------------------------------------------|
| PROFORMA INVOIS                                                                                                    |                                                 |                                                                                                    | GST ID NO: 000883646                                      |
| Kepada                                                                                                    | N                                               | io Invois                                                                                                   | PFHQP11809022695                                          |
| ABC CONSTRUCTION SDN BHD                                                                                                    | No                                              | Dokumen                                                                                                    |                                                           |
| 0, JALAN 21/19 SEA PARK,<br>6350 SELANCOR                                                                                                    | Tar                                             | rikh Invois                                                                                                 | 20/09/2018                                                |
|                                                                                                    | Nombor F                                        | Rujukan Pesanan                                                                                             |                                                           |
|                                                                                                    | Terr                                            | npoh Kredit                                                                                                 | 30 Hari                                                   |
| Perihal                                                                                                    | Kuantiti                                        | Seunit (RM)                                                                                                 | Jumlah (RM)                                               |
| BAYARAN PROSES PERMOHONAN                                                                                                    | 1                                               | 10.00                                                                                                    | 10.00                                                     |
|                                                                                                    |                                                 |                                                                                                    |                                                           |
| eterangan:                                                                                                    |                                                 | Jumlah (RM)                                                                                                 | 10.00                                                     |
| ZOADU; /BAAAAUZAAAA                                                                                                    |                                                 | Tambah GST (%)                                                                                              | 0.00                                                      |
| epuluh Ringgit Sahaja                                                                                                    |                                                 | Jumlah Keseluruhan (R                                                                                       | M) 10.00                                                  |
| umusan GST Jumlah (RM)GST(RM)<br>IS 10.00 0.00                                                                                                    |                                                 |                                                                                                    |                                                           |
| mbeduata oten acce (u) gmall.com<br>embayaran hendaklah dibuat ataa nama:<br>embaga Pembangunan Indust/ Pembinoan Molaysia<br>elekiu atas talan ATAU<br>enerusi kaunter menggunakan Tunai, Draf Banik, Banker's Cheque dan<br>rane Pox | Nota Penting<br>1. Pro<br>dip<br>2. Sila<br>pro | E<br>foma Invois dijana oleh Korr<br>erlukan.<br>. jelaskan pembayaran dalan<br>forma invois in dikeluarkan | ıputer. Tandatangan tidak<br>n tempoh 30 hari dari tarikt |

7. Cetak Profoma Inbois untuk membuat bayaran di kaunter.

#### Kaedah 2 : Skrin Pembayaran Online

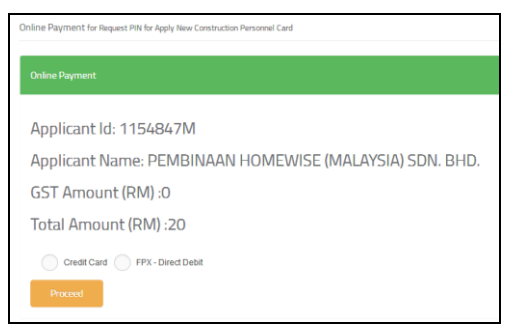

8. Pilih cara pembayaran online anda sebagai contoh "FPX-Debit Card" kemudian tekan butang "Proceed"

| VIP<br>< virtual internet payment >                                                                                         |  |  |  |  |  |  |
|----------------------------------------------------------------------------------------------------|--|--|--|--|--|--|
| Payment Mode                                                                                                    |  |  |  |  |  |  |
| Internet Banking <b>\FPX</b>                                                                                                |  |  |  |  |  |  |
| Amount MYR20.00                                                                                                    |  |  |  |  |  |  |
| Bank List Test Bank A (Offline)                                                                                             |  |  |  |  |  |  |
| Customer Email homewise8@gmail.com                                                                                          |  |  |  |  |  |  |
| Terms & Conditions By clicking on the "Proceed" button, you agree to FPX's <u>Terms &amp;</u><br>Conditions<br>Back Proceed |  |  |  |  |  |  |
| Owned by CIDB Malaysia                                                                                                    |  |  |  |  |  |  |

9. Pilih Bank List kemudian tekan butang "Proceed"

Registration & Payment Completed.

Company Registration No : 123ABC Company Name : ABC CONSTRUCTION SDN BHD

#### Dear User,

| Please be informed that your Construction Personnel Registration is comp     | leted successfully. |
|------------------------------------------------------------------------------|---------------------|
| We will notify through SMS notification for card collection at your selected | CIDB Branch         |
| Refer to link below for Document for your reference.                         |                     |

#### LINK

Remarks:

1.Please bring along this document to make payment. Thank you

10. Anda akan dapat paparan skrin seperti di atas setelah proses pembayaran Online anda berjaya. Sila klik pada LINK untuk menjana Profoma Inbois seperti di bawah.

| LEMBAGA PEMBANGUNAN ING<br>(Construction Industry Dav<br>Cells up rakar Theory Ta, or 4, Initiana<br>to 45 Januar Thu Ganuar Cells and Autorium Wuter | USTRI PEMBINAAN MALAYSIA<br>Iopment Board Malaysia)<br>DATO ONN, PUSAT DAGANGAN DUNIA PUTRA<br>NH PERSEKUTUAN Tel: 03-4047 7000 Fax: 03-40 | 47 7070                                    |                          |                                  |                             |
|----------------------------------------------------------------------------------------------------|----------------------------------------------------------------------------------------------------|--------------------------------------------|--------------------------|----------------------------------|-----------------------------|
| PROFORMA INVOIS                                                                                                    |                                                                                                    | GST ID NO: 000883646464                    |                          |                                  |                             |
| Kepada                                                                                                    | No Invois                                                                                                    | PFHQP11809022695                           |                          |                                  |                             |
| ABC CONSTRUCTION SDN BHD<br>20, JAIAN 21/19 SEA PARK,<br>46350 SEI ANS/OR                                                                             | Tarikh Invois                                                                                                    | 20/09/2018                                 |                          |                                  |                             |
| 10330 SEPARADA                                                                                                    | Nombor Rujukan Pesanan                                                                                                    |                                            |                          |                                  |                             |
| Perihal                                                                                                    | Tempoh Kredit<br>Kuantiti Seucit (Ba                                                                                                    | 30 Hari                                    |                          |                                  |                             |
| Penhal 1. BAYARAN PROSES PERMOHONAN                                                                                                    | 1 10.00                                                                                                    | 10.00                                      |                          |                                  |                             |
|                                                                                                    |                                                                                                    |                                            |                          |                                  |                             |
|                                                                                                    |                                                                                                    |                                            |                          |                                  |                             |
|                                                                                                    |                                                                                                    |                                            |                          |                                  |                             |
|                                                                                                    |                                                                                                    |                                            |                          |                                  |                             |
|                                                                                                    |                                                                                                    |                                            |                          |                                  |                             |
|                                                                                                    |                                                                                                    |                                            |                          |                                  |                             |
|                                                                                                    |                                                                                                    |                                            |                          |                                  |                             |
|                                                                                                    |                                                                                                    |                                            |                          |                                  |                             |
|                                                                                                    |                                                                                                    |                                            |                          |                                  |                             |
|                                                                                                    |                                                                                                    |                                            |                          |                                  |                             |
|                                                                                                    |                                                                                                    |                                            |                          |                                  |                             |
|                                                                                                    |                                                                                                    |                                            |                          |                                  |                             |
|                                                                                                    |                                                                                                    |                                            |                          |                                  |                             |
| Keterangan:                                                                                                    | Jumlah (Rt                                                                                                    | M) 10.00                                   |                          |                                  |                             |
| Samula Result falses                                                                                                    | Tambah GST                                                                                                    | (%) 0.00                                   |                          |                                  |                             |
| Rumusan GST Jumlah (RM)GST(RMI                                                                                                    | Jumtan Keselurul                                                                                                    | 10.00                                      |                          |                                  |                             |
| OS 10.00 0.00                                                                                                    |                                                                                                    |                                            |                          |                                  |                             |
| Diseliskan Oleh abcde@amail.com                                                                                                    |                                                                                                    |                                            |                          |                                  |                             |
| visevielan uren   auccie@gmail.com                                                                                                    | Note Bestler                                                                                                    |                                            |                          |                                  |                             |
| Lembaga Pembangunan Industri Pembinaan Malaysia<br>melaku atsa talan ATAU                                                                             | Profoma Invois dijana ole     diperkikan                                                                                                   | h Komputer. Tandatangan tidak              |                          |                                  |                             |
| menerusi kaunter menggunakan Tunai, Draf Bank, Banker's Cheque dan<br>Wang Pos                                                                        | <ol> <li>Sila jelaskan pembayaran<br/>proforma invois in dikelu</li> </ol>                                                                 | adalam tempoh 30 hari dari tarikh<br>arkan |                          |                                  |                             |
| ****Cek Persendirian dan Cek Syarikat tidak diterima                                                                                                  |                                                                                                    |                                            |                          |                                  |                             |
|                                                                                                    |                                                                                                    |                                            |                          |                                  |                             |
| Personnel Card  O APPLY PERSONNEL CARD IL OCAU                                                                                                    | Klik u<br>mohon P                                                                                                    | ntuk<br>ersonel                            | NEW PERSONNEL C          | 1<br>ARD                         | 0<br>Renew Personnel Card   |
| View Details                                                                                                    | Kad Ten                                                                                                    | npatan 。                                   | View Details             | View Details                     | 0                           |
| 0<br>LOST PERSONNEL CARD                                                                                                    | DAM<br>View Details                                                                                                    | 0<br>MAGE PERSONNEL CARD                   | UPDATE TRED PERSON<br>CO | 0<br>INEL<br>ARD<br>View Details | 3<br>PERSONNEL CARD LISTING |
| 1<br>PAYMENT PENDING                                                                                                    |                                                                                                    | 5<br>PAYMENT HISTORY                       |                          |                                  |                             |
| View Details                                                                                                    | View Details                                                                                                    | o                                          |                          |                                  |                             |
|                                                                                                    |                                                                                                    |                                            |                          |                                  |                             |
| 12. Seterusnya dalar                                                                                                    | n menu no                                                                                                    | prizontal di a                             | tas klik "Personel       | Card kemu                        | idian kiik meni             |
| "Apply Personel (                                                                                                    | Card (Loca                                                                                                    | al)"                                       |                          |                                  |                             |
| Apply 1 clocker (                                                                                                    |                                                                                                    |                                            |                          |                                  |                             |
|                                                                                                    |                                                                                                    |                                            |                          |                                  |                             |
|                                                                                                    |                                                                                                    |                                            |                          |                                  |                             |
|                                                                                                    |                                                                                                    |                                            |                          |                                  |                             |
|                                                                                                    |                                                                                                    |                                            |                          |                                  |                             |
|                                                                                                    |                                                                                                    |                                            |                          |                                  |                             |
|                                                                                                    |                                                                                                    |                                            |                          |                                  |                             |
|                                                                                                    |                                                                                                    |                                            |                          |                                  |                             |
|                                                                                                    |                                                                                                    |                                            |                          |                                  |                             |
|                                                                                                    |                                                                                                    |                                            |                          |                                  |                             |
|                                                                                                    |                                                                                                    |                                            |                          |                                  |                             |
|                                                                                                    |                                                                                                    |                                            |                          |                                  |                             |
|                                                                                                    |                                                                                                    |                                            |                          |                                  |                             |
|                                                                                                    |                                                                                                    |                                            |                          |                                  |                             |
|                                                                                                    |                                                                                                    |                                            |                          |                                  |                             |

| ENTER TEXT TO SEAR                                                                                                    |                                                                                     |                                                       |                                  |                                                           |           |               |                   |               |             |        |      |
|----------------------------------------------------------------------------------------------------|-------------------------------------------------------------------------------------|-------------------------------------------------------|----------------------------------|-----------------------------------------------------------|-----------|---------------|-------------------|---------------|-------------|--------|------|
| List of Applicant                                                                                                    |                                                                                     |                                                       |                                  |                                                           |           |               |                   |               |             |        |      |
| ck to Apply Ap                                                                                                    | pplicant Identity                                                                   | No Applicant Name                                     | •                                |                                                           |           |               |                   |               |             |        |      |
| / 78                                                                                                    | 80000(02)00                                                                         | X ALI BI                                              | N ABU                            |                                                           |           |               |                   |               |             |        |      |
| <ul> <li>3. Senarai nama Personel Binaan Tempatan akan tersenarai dalam list. Sila pilih kemudian tekan butang "Apply".</li> <li>4. Sila tekan pada list.</li> </ul> |                                                                                     |                                                       |                                  |                                                           |           |               |                   |               |             |        |      |
| bolied                                                                                                    | for Constr                                                                          | uction Personne                                       | I Card                           |                                                           |           |               |                   |               |             |        |      |
| ompany Re<br>lick icon 1                                                                                                    | for Constr<br>petation No : 1)<br>for each proce                                    | uction Personne<br>23ABC Company 1<br>ass to continue | el Card                          | NSTRUCTION                                                | I SDN BHD |               |                   |               |             |        |      |
| pplied<br>mpany Rey<br>lick icon f<br>DATER TOC                                                                                                    | for Constru-<br>getration No : 1)<br>for each proce                                 | uction Personne<br>23ABC Company 1<br>255 to continue | I Card                           | NSTRUCTION<br>Registration P                              | SDN BHD   |               |                   |               |             |        |      |
| pplied<br>mpany Re<br>lick icon 1<br>DATER TEX<br>iummary<br>temove                                                                                                  | for Constru-<br>gistration No : 1)<br>for each proce<br>110 SEAR                    | uction Personne<br>23ABC Company 1<br>as to continue  | I Card                           | NSTRUCTION<br>Registration Pr<br>Personnel<br>Information | I SDN BHD | Academic      | Safety<br>Courses | Skill Courses | Beneficiary | Result | Card |
| Applied<br>onpery Re<br>lick icon f<br>cvrtcr tor<br>Summary<br>Remove                                                                                               | for Constr<br>patation No : 1)<br>for each proce<br>110-SEAR<br>Task for<br>Payment | Applicant Identity No<br>780000020000                 | Applicant<br>Name<br>ALI BIN ABU | Registration Pr<br>Personnel<br>Information               | I SDN BHD | Academic<br>Ø | Safety<br>Courses | Skill Courses | Beneficiary | Result | C    |

| New Registration Construction Personnel Card(Academic)                              |                                                                                                    |  |  |  |  |  |  |
|-------------------------------------------------------------------------------------|----------------------------------------------------------------------------------------------------|--|--|--|--|--|--|
| Company Registration No :: 123ABC Company Name : ABC CONSTRUCTION SDN BHD           |                                                                                                    |  |  |  |  |  |  |
|                                                                                     | -6-3-6-3-                                                                                                    |  |  |  |  |  |  |
| Click icon for each process to continue                                             |                                                                                                    |  |  |  |  |  |  |
| Percentel Detail                                                                    |                                                                                                    |  |  |  |  |  |  |
| Applicant Identity No Applicant Name                                                | Add                                                                                                    |  |  |  |  |  |  |
| 78000002000X     ALI BIN ABU                                                        | ÷ 1                                                                                                    |  |  |  |  |  |  |
| Next                                                                                | * Sijil yang tidak diiktiraf oleh CIDB, rayuan boleh<br>dikemukakan melalui careline CIDB dan pemohon<br>diminta membuat semakan dan menyertakan<br>status pengiktirafan sijil berkenaan melalui website<br>Malaysian Qualifications Register (MQR) di<br>www2.mqa.gov.my/mqt/ |  |  |  |  |  |  |
| 16. Untuk menu akademik dan kemahirar<br>sekiranya pemohon telah memiliki siji      | n perlu dikemaskini dari semasa ke semasa<br>I kemahiran/akademik.                                                                                                    |  |  |  |  |  |  |
| 17. Sistem akan menyenaraikan sijil-sijil a CIDB. Sila pilih dan muatnaik sijil yan | akademik berkaitan teknikal yang diiktiraf oleh<br>g berkaitan.                                                                                                    |  |  |  |  |  |  |
| 18. Bagi sijil bukan teknikal, sila pilih lain-<br>muatnaik sijil berkaitan.        | lain pengkhususan bukan teknikal dan                                                                                                    |  |  |  |  |  |  |
| Academic Field with an asterisk (*) are mandatory                                   |                                                                                                    |  |  |  |  |  |  |
| Applicant Name * YONG CHUNG ZEN                                                     |                                                                                                    |  |  |  |  |  |  |
| Education Centre Type * Education Centre *                                          |                                                                                                    |  |  |  |  |  |  |
| Education Level * Education Course *                                                | <ul> <li>✓</li> <li>✓</li> </ul>                                                                                                    |  |  |  |  |  |  |
| Certificate : (Allow File Size : 1 Megabyte)* Browse Uplo Add to List               | *Pemegang sijil selain diploma dan<br>ke atas TIDAK WAJIB mengemaskini<br>paparan ini.                                                                                                    |  |  |  |  |  |  |
|                                                                                     |                                                                                                    |  |  |  |  |  |  |
| 19. Tekan 🕂 untuk memasukkan maklu                                                  | umat akademik.                                                                                                    |  |  |  |  |  |  |
| 20. Sila masukkan maklumat Akademik (j<br>dan tepat. Maklumat bertanda (*) ada      | iika terdapat). Maklumat hendaklah lengkap<br>Iah mandatori.                                                                                                    |  |  |  |  |  |  |
| 21. Seterusnya tekan butang "Add to List                                            | " untuk mengemaskini maklumat dan                                                                                                    |  |  |  |  |  |  |
| memuatnaik dokumen.                                                                 |                                                                                                    |  |  |  |  |  |  |
| 22. Setelah melengkapkan maklumat sila                                              | tekan butang next.                                                                                                    |  |  |  |  |  |  |

| New Registration Construction Personnel Card(Safety Courses)                                                                                                    |                                       |
|----------------------------------------------------------------------------------------------------|---------------------------------------|
| Company Registration No : 123ABC Company Name : ABC CONSTRUCTION SDN BHD                                                                                                    |                                       |
| <b>9 - 2 - 3 - 6 - 7 - 8 - 9</b>                                                                                                    |                                       |
| Click icon for each process to continue                                                                                                    |                                       |
| ENTER TEXT TO SEAR                                                                                                    |                                       |
| Personnel Detail Applicant Identity No Applicant Name                                                                                                    | Add                                   |
| 78000002000X     ALI BIN ABU                                                                                                    | ÷ 1                                   |
|                                                                                                    |                                       |
|                                                                                                    |                                       |
| 23. Pemohon yang menghadiri Kursus Induksi Keselamatan                                                                                                    | selain anjuran CIDB                   |
| hendaklah melengkapkan maklumat kursus serta memu                                                                                                    | atnaik dokumen yang                   |
| berkaitan (Rujuk langkah No. 26-29)                                                                                                    |                                       |
|                                                                                                    |                                       |
|                                                                                                    |                                       |
| Field with an asterisk (*) are mandatory                                                                                                    |                                       |
| YONG CHUNG ZEN                                                                                                    |                                       |
| Safety Training Centre *                                                                                                    |                                       |
| Course Date *                                                                                                    |                                       |
|                                                                                                    | *Maklumat kursus                      |
| Certificate (Allow File Size : 1 Megabyte) * Browse                                                                                                    | SICW aniuran CIDB                     |
| Upload                                                                                                    | akan dikemaskini                      |
|                                                                                                    | oleh sistem secara                    |
| Add to List                                                                                                    | automatik.                            |
| <ul> <li>24. Masukkan maklumat Safety Courses dengan lengkap da<br/>bertanda (*) adalah mandatori.</li> <li>25. Penganjuran kursus keselamatan bukan anjuran CIDB (</li> </ul>                                                                                                    | an tepat. Maklumat<br>NIOSH PASSPORT) |
| hendaklah dilengkapkan dan muatnaik Kad NIOSH.                                                                                                    |                                       |
| 26. Seterusnya klik butang Add to List untuk mengemaskini dokumen.                                                                                                    | maklumat dan memuatnaik               |
| 27. Setelah melengkapkan semua maklumat sila tekan buta                                                                                                    | ng next.                              |
|                                                                                                    | -                                     |
| New Registration Construction Personnel Card(Skill Courses )                                                                                                    |                                       |
| Company Registration No: 123ABC Company Name: ABC CONSTRUCTION SDN BHD                                                                                                    |                                       |
| <b>0</b> - <b>0</b> - | -                                     |
| Click icon for each process to continue                                                                                                    |                                       |
| ENTER TEXT TO SEAR                                                                                                    |                                       |
| Personnel Detail                                                                                                    |                                       |
| Applicant Identity No Applicant Name                                                                                                    | Add                                   |
| C 78000020000 ALL DIN ADU                                                                                                    | +                                     |
|                                                                                                    |                                       |

 Masukan maklumat kemahiran (jika diperlukan) dengan lengkap dan tepat. Maklumat yang bertanda (\*) adalah mandatori.

| eld with an asterisk (*) are mandatory                                                                                                    |                                                                                     |
|----------------------------------------------------------------------------------------------------|-------------------------------------------------------------------------------------|
| Nonse the Applicant Name *                                                                                                    |                                                                                     |
|                                                                                                    |                                                                                     |
| ui course                                                                                                    |                                                                                     |
| ducation Centre Type *                                                                                                    | Education Centre *                                                                  |
|                                                                                                    |                                                                                     |
| ertificate (Allow File Size : 1 Megabyte) *                                                                                                    |                                                                                     |
| Browse                                                                                                    |                                                                                     |
|                                                                                                    | Upload                                                                              |
|                                                                                                    |                                                                                     |
| Add to List                                                                                                    |                                                                                     |
| memuatnaik doku<br>. Setelah melengka                                                                                                    | umen.<br>apkan maklumat sila tekan butang next.                                     |
| w Registration Construction                                                                                                    | Personnel Card(Beneficiary)                                                         |
| an Incolution in Alation Com                                                                                                    | NAME AND ADDRESS OWNER OF STALL BOD                                                 |
| peny representing the constant                                                                                                    | Bauli vese (new revealer vese) (1) the Bar                                          |
|                                                                                                    |                                                                                     |
| k icon for each process to continue                                                                                                    |                                                                                     |
| ITER TEXT TO SEAR                                                                                                    |                                                                                     |
| Personnel Detail                                                                                                    |                                                                                     |
| Applicant Identity No Applicant Nat                                                                                                    | ne A                                                                                |
| 78000020000 ALI DIN                                                                                                    | r ABU                                                                               |
|                                                                                                    |                                                                                     |
| . Masukan makium                                                                                                    | i.                                                                                  |
| adalah mandator                                                                                                    |                                                                                     |
| adalan mandator                                                                                                    |                                                                                     |
| eld with an asterisk (*) are mandatory                                                                                                    |                                                                                     |
| eld with an asterisk (*) are mandatory<br>splicant Name *<br>YONG CHUNG ZEN                                                                               |                                                                                     |
| addalan mandator                                                                                                    |                                                                                     |
| addalan mandator                                                                                                    | Beneficiary Name* Beneficiary Contact No*                                           |
| addalan mandator                                                                                                    | Beneficiary Name * Beneficiary Contact No * BENEFICIARY CONTACT NO                  |
| eld with an asterisk (*) are mandatory<br>pilicant Name *<br>YONG CHUNG ZEN<br>wneficiary Relation Type *<br>wneficiary Relation Type *                   | Beneficiary Name * Beneficiary Contact No * BENEFICIARY NAME BENEFICIARY CONTACT NO |
| adaian mandator                                                                                                    | Beneficiary Name * Beneficiary Contact No * BENEFICIARY NAME BENEFICIARY CONTACT NO |
| Addian mandator                                                                                                    | Beneficiary Name * Beneficiary Contact No * BENEFICIARY NAME BENEFICIARY CONTACT NO |
| Addian mandator                                                                                                    | Beneficiary Name* BENEFICIARY NAME BENEFICIARY CONTACT NO                           |
| adaian mandatori<br>eld with an asterisk (*) are mandatory<br>uplicant Name *<br>YONG CHUNG ZEN<br>meticiary Relation Type *<br>meticiary Relation Type * | Beneficiary Name * Beneficiary Contact No * BENEFICIARY NAME BENEFICIARY CONTACT NO |
| Addian mandator                                                                                                    | Beneficiary Name * BENEFICIARY NAME BENEFICIARY CONTACT NO                          |

| New Registra                                                                                      |                                                                      | •                                                        |                                              |                                  |             | lang ne           | ext.                           |                                                          |                                            |                      |
|---------------------------------------------------------------------------------------------------|----------------------------------------------------------------------|----------------------------------------------------------|----------------------------------------------|----------------------------------|-------------|-------------------|--------------------------------|----------------------------------------------------------|--------------------------------------------|----------------------|
|                                                                                                   | tion Construction                                                    | Personnel                                                | Cardi                                        | esult)                           | E.          |                   |                                |                                                          |                                            |                      |
| Company Registration                                                                              | No:123ABC Com                                                        | ipany Name : AB                                          | C CONSTRU                                    | CTION SDN                        | BHD         |                   |                                |                                                          |                                            |                      |
|                                                                                                   |                                                                      | 0 0                                                      | 0                                            | 0                                | 0 0         | 0 (               | 0                              |                                                          |                                            |                      |
| ENTER TEAT TO SEAR                                                                                |                                                                      |                                                          |                                              |                                  |             |                   |                                |                                                          |                                            |                      |
| # Category Type                                                                                   | Identity Type                                                        | Identity No                                              | Nam                                          |                                  | Job Categor | y (System Gene    | rated) Tred                    | List                                                     | System Mess                                | ige (if any)         |
| Identification Car                                                                                | et Personal Brean                                                    | 7800000230                                               |                                              | I BIN ABU                        | PENGURUS    | PROJEK BINAA      | AD9                            | 0.AD444                                                  |                                            |                      |
| Back                                                                                              | Next                                                                 |                                                          |                                              |                                  |             |                   |                                |                                                          |                                            |                      |
|                                                                                                   |                                                                      |                                                          |                                              |                                  |             |                   |                                |                                                          |                                            |                      |
| dan le<br>5. Sila te<br>New Const                                                                 | engkap.<br>ekan butang<br>ruction Personne<br>No: 123ABC Com         | g Next.<br>H Card                                        |                                              | CTION SDN                        | I BHD       |                   |                                |                                                          |                                            |                      |
| ENTER TEXT TO SEAR                                                                                | 2                                                                    | (1)-(2)                                                  | -3-(                                         | 4) (5)                           | 6 7         | 8                 | 9                              |                                                          |                                            |                      |
| Registered Persona                                                                                | I Details                                                            |                                                          |                                              |                                  |             |                   |                                |                                                          |                                            |                      |
| Category Type                                                                                     | Identity Type                                                        |                                                          | Identity No                                  |                                  | Name        |                   | Duration (Year)                | )                                                        |                                            |                      |
|                                                                                                   |                                                                      |                                                          |                                              |                                  |             |                   |                                |                                                          |                                            |                      |
| dentification Card                                                                                | Personal Binaa                                                       | in                                                       | 78XXXX02)                                    | 0000                             | ALI DIN AD  |                   | 010                            | 2 () 3 ()                                                | 4 🕖 5                                      |                      |
| Back<br>6. Pilih to<br>Applied for C                                                              | Emish<br>empoh kad                                                   | kemudi                                                   | an teka                                      | in buta                          | ng "Finis   | sh".              | *Tai<br>Bina<br>tarik<br>terte | rikh luput k<br>aan akan r<br>sh lahir per<br>era di MyK | Kad Perso<br>nengikut/r<br>nohon ya<br>ad. | nel<br>nerujuk<br>ng |
| ompany Registration                                                                               | No: 123ABC Cor                                                       | npany Name : AB                                          | IC CONSTRU                                   | ICTION SDM                       | N BHD       |                   |                                |                                                          |                                            |                      |
| Alen regin for each                                                                               |                                                                      |                                                          |                                              |                                  |             |                   |                                |                                                          |                                            |                      |
| ENTER TEXT TO SEA                                                                                 | HLP                                                                  |                                                          |                                              |                                  |             |                   |                                |                                                          |                                            |                      |
| ENTER TEXT TO SEA                                                                                 |                                                                      |                                                          | Registration Pr                              | ocess                            |             |                   |                                |                                                          |                                            |                      |
| ENTER TEXT TO SEAF<br>Summary<br>Tick for Payment                                                 | Applicant Identity No                                                | Applicant<br>Name                                        | Registration Pro                             | Company &<br>Experience          | Academic    | Safety<br>Courses | Skill Courses                  | Beneficiary                                              | Result                                     | Card<br>Duration     |
| ENTER TEXT TO SEAR                                                                                | Annie ant Identity No.                                               | Applicant                                                | Registration Pro                             | Company &                        | Anndomia    | Safety            | Okill Courses                  | Dependicipal                                             | Decuit                                     | Card                 |
| ENTER TEXT TO SEA                                                                                 | Applicant Identity No<br>78xxxxxxxxxxxxxxxxxxxxxxxxxxxxxxxxxxxx      | Applicant<br>Name<br>ALI DIN ABU                         | Registration Pri<br>Personnel<br>Information | Company &<br>Experience          | Academic    | Safety<br>Courses | Skill Courses                  | Beneficiary                                              | Result                                     | Card<br>Duration     |
| ENTER TEXT TO SEA<br>Summary<br>Tick for Payment                                                  | Applicant Identity No<br>780000020000                                | Applicant<br>Name<br>ALI BIN ABU<br>urses bagi mu        | Registration Pri<br>Personnel<br>Information | ermohonan                        | Academic    | Safety<br>Courses | Skill Courses                  | Beneficiary                                              | Result                                     | Card<br>Duration     |
| ENTER TEXT TO SEA<br>Summary<br>Tick for Payment                                                  | Applicant Identity No<br>78XXXXXXXXXXXXXXXXXXXXXXXXXXXXXXXXXXXX      | Applicant<br>Name<br>ALI DIN ADU<br>Urses bagi mu<br>DN. | Registration Pri<br>Personnel<br>Information | coess<br>Company &<br>Experience | Academic    | Safety<br>Courses | Skill Courses                  | Beneficiary                                              | Result                                     | Card<br>Duration     |
| ENTER TEXT TO SEA<br>Summary<br>Tick for Payment<br>It ila Klik Pada P<br>Yease Click on<br>Payme | Applicant Identity No<br>7800000220000<br>Ruangan Safety Courses Ico | Applicant<br>Name<br>ALI BIN ABU<br>urses bagi mo<br>on. | Registration Pri<br>Personnel<br>Information | ermohonan                        | Academic    | Safety<br>Courses | Skill Courses                  | Beneficiary                                              | Result                                     | Card<br>Duration     |

| urance :<br>RICH TAKAFUL MA<br>egistered Persor<br>ategory Type<br>issport                                 | al Details                                                                                                    |                                                                                       |                                                                                         | Collection i                                      |                                   |                                                                       |              |                               |                 |         |            |
|----------------------------------------------------------------------------------------------------|----------------------------------------------------------------------------------------------------|---------------------------------------------------------------------------------------|-----------------------------------------------------------------------------------------|---------------------------------------------------|-----------------------------------|-----------------------------------------------------------------------|--------------|-------------------------------|-----------------|---------|------------|
| egistered Persor<br>etegory Type<br>issport                                                                | Identity Type                                                                                                    |                                                                                       |                                                                                         | CIDB BRANCE                                       | Mode :                            |                                                                       | CIDB         | Branch :<br>NILAYAH PERSEKUTU | IN KUALA LUMPUR |         |            |
| itegory Type<br>ssport                                                                                     | Identity Type                                                                                                    |                                                                                       |                                                                                         | CIDD DIVINCI                                      |                                   |                                                                       | Cirro        |                               |                 |         |            |
| tegory Type<br>ssport                                                                                      | Identity Type                                                                                                    |                                                                                       |                                                                                         |                                                   |                                   | Card Detail                                                           |              |                               |                 |         | -          |
| ssport                                                                                                    |                                                                                                    | Identity N                                                                            | lo                                                                                      | Name                                              |                                   | Duration(Year)                                                        |              | Expiry date                   | Fees            |         |            |
|                                                                                                    |                                                                                                    |                                                                                       |                                                                                         |                                                   |                                   |                                                                       |              |                               |                 |         |            |
| nmary<br>ail                                                                                               |                                                                                                    |                                                                                       |                                                                                         |                                                   |                                   |                                                                       |              |                               |                 |         |            |
| ation(Year)                                                                                                | Fees<br>1                                                                                                    | 15                                                                                    | AccountCode<br>H71101                                                                   |                                                   | VPPT1                             | e                                                                     | TaxCod<br>OS | ie                            | TaxValue        | 0       |            |
| Than                                                                                                    | to go through the disc<br>k you                                                                                                    | laimer agreement                                                                      | t before make                                                                           | payment.                                          |                                   |                                                                       |              |                               |                 |         |            |
| Than<br>al Processing<br>o<br>ment Type :<br>Sila le<br>dan C                                              | engkapka<br>Cidb Brand                                                                                                    | istration Fees (RN<br>RUCOUNTER<br>In maklu<br>ch.                                    | t before make<br>4) Total GST (<br>0.00<br>1) (mat point)                               | (RM) Tc<br>(Confirm P<br>emba                     | otal Need to P<br>5.00<br>Payment | ay (RM)<br>Back                                                       | an n         | nembua                        | t pilihar       | ı Colle | ection Mod |
| Than Ial Processing IO ment Type : Sila le dan C Locar                                                     | to go through the disc<br>k you<br>Fees (RM) Total Reg<br>15.00<br>PRVMENT TH<br>engkapka<br>Cidb Brand<br>ation & Payment<br>nce :                                                                                                    | laimer agreement<br>ristration Fees (RN<br>RUCCOUNTER<br>n maklu<br>ch.               | t before make                                                                           | e payment.<br>(RM) To<br>1!<br>Confirm P          | otal Need to P<br>5.00<br>Payment | ay (RM)<br>Back<br>n denga                                            | an n         | nembua                        | t pilihan       | ı Colle | ection Mod |
| Than<br>al Processing<br>to<br>ment Type :<br>Sila le<br>dan C<br>Declar<br>Insura<br>ZURICH               | to go through the disc<br>k you<br>Fees (RM) Total Reg<br>15.00<br>PRIMELIT TH<br>PRIMELIT TH | iaimer agreement<br>ristration Fees (RN<br>RU COUNTER<br>n maklu<br>ch.<br>4AD (ZTMB) | t before make                                                                           | e payment.<br>(RM) Tc<br>11<br>Confirm P<br>emba  | atal Need to P<br>5.00<br>Payment | ay (RM)<br>Back<br>n denga                                            | an n         | nembua                        | t pilihan       | ı Colle | ection Mod |
| Than<br>al Processing<br>ment Type :<br>Sila le<br>dan C<br>Declar<br>Linsura<br>ZURICH<br>Regist          | ation & Payment race : TakaFUL MALAYSIA BERI                                                                                                    | Iaimer agreement<br>ristration Fees (RN<br>RUCOUNTER<br>n maklu<br>ch.                | t before make                                                                           | e payment.<br>(RM) Tr.<br>12<br>Confirm P<br>emba | otal Need to P<br>5.00<br>Payment | ay (RM)<br>Back<br>D denga                                            | an n         | nembua                        | t pilihan       |         | ection Mod |
| Than<br>tal Processing<br>ment Type :<br>Sila le<br>dan C<br>Declar<br>Insura<br>ZURICH<br>Regisi<br>Categ | engkapka<br>Cidb Brand<br>Cidb Brand<br>Cidb Brand<br>Cidb Brand<br>Cidb Brand<br>Cidb Brand                                                                                                    | aimer agreement<br>ristration Fees (RN<br>RUCOUNITER<br>n maklu<br>ch.                | t before make<br>() Total GST (<br>0.00<br>100<br>100<br>100<br>100<br>100<br>100<br>10 | e payment.<br>(RM) Tr<br>12<br>Confirm P<br>emba  | ayment                            | ay (RM)<br>Back<br>D denga<br>ction Mode :<br>Branch<br>Namat Majikan | an n         | nembua                        | t pilihan       |         | ection Mod |

|                                 | Insurance :<br>ZURICH TAKAFUL MALAYSIA                                                                    | a BERHAD (ZTMB)                                                                                     | ×                                                                                                    | Collection Mode :<br>POS ALAMAT MAJIKAN                                             | ×                                                | Registered Address :<br>LEVEL 3A-3, BLOCK E, PUSAT I<br>NO.2 JALAN DUA OFF JALAN CI<br>55200<br>KUALA LUMPUR<br>WILAYAH PERSEKUTUAN KUA | Komersial Southgate<br>Han Sow Lin<br>La Lumpur |
|---------------------------------|----------------------------------------------------------------------------------------------------|----------------------------------------------------------------------------------------------------|----------------------------------------------------------------------------------------------------|-------------------------------------------------------------------------------------|--------------------------------------------------|----------------------------------------------------------------------------------------------------|-------------------------------------------------|
|                                 |                                                                                                    |                                                                                                    |                                                                                                    | <b>Maklu</b><br>Alama                                                               | <b>iman</b><br>at ini merujuk kepad              | a alamat <b>Surat Menyurat</b>                                                                                                    |                                                 |
|                                 | Registered Personal De                                                                                    | tails                                                                                               |                                                                                                    |                                                                                     |                                                  | ,,                                                                                                    |                                                 |
|                                 | Category Type                                                                                             | Identity Type                                                                                       | Identity No                                                                                            | Name                                                                                | Card Detail                                      | Evolution data                                                                                                    | Face                                            |
|                                 | Identification Card                                                                                       | Personal Binaan                                                                                     | •                                                                                                    | C                                                                                   | Duration(rear)                                   | 2 16/07/2021                                                                                                    | rees                                            |
| I ABC<br>Pen<br>Saya            | CONSTRUCTION SDN<br>gesahan Terima Makl<br>a ABC CONSTRUCT<br>Î. Semua maklumat d<br>ÎI. Maklumat dan dok | BHD NRIC/Pasport 12<br>lumat Untuk Semua<br>TION SDN BHD .<br>dan dokumen dalam<br>cumen permohonan | 23ABC as Director of the<br>a Unit<br>No. Kad Pengenalan 1<br>n permohonan ini ada<br>n tidak lengkap. | Company hereby certify<br>23ABC mengaku m<br>Iah benar dan lengka                   | that the information<br>nenerima dan mer<br>ap.  | given in this form is true, co<br>ngesahkan bahawa:                                                                                     | rrect and complete.                             |
| A                               | 3C CONSTRUCTION<br>i. All information and<br>ii. Information and a                                        | SDN BHD . NRIC/F<br>d documents in the a<br>opplication document                                    | Pasport 123ABC hereb<br>pplication are true and<br>s are incomplete                                    | by declare that<br>complete.                                                        |                                                  |                                                                                                    |                                                 |
| . Not                           | a Am Untuk Semua U<br>emohon perlu menger                                                                 | Init<br>mukakan surat peng                                                                          | esahan wakil bagi sya                                                                                  | rikat                                                                               |                                                  |                                                                                                    |                                                 |
| ii.Pe<br>iii. S<br>atau<br>leng | emohon perlu menger<br>Semua dokumen soko<br>u dokumen yang diker<br>gkap, kabur, mengeliru               | mukakan surat pelar<br>ngan tersebut mesti<br>nukakan selain dari<br>Jkan atau tidak men            | ntikan kerja daripada<br>ilah dimuatnaik ke dal<br>pada atas talian. CIDB<br>nenuhi syarat dan pro     | majikan<br>Iam sistem atas taliar<br>I juga berhak untuk m<br>sedur yang telah dite | n CIMS CIDB. CIDB<br>nenolak manamar<br>etapkan. | tidak akan menerima s<br>na permohonan / dokun                                                                                          | ebarang permohonan<br>nen yang palsu, tidak     |
| skiranya p                      | engakuan ini tidak ben                                                                                    | ar, saya bersetuju un                                                                               | tuk tindakan pembatal                                                                                  | an/tarik balik pendafta                                                             | aran saya tanpa sel                              | barang notis.                                                                                                    |                                                 |

| Pers            | onnel Card        | I                                         |                                        |                                    |                     |                                     |
|-----------------|-------------------|-------------------------------------------|----------------------------------------|------------------------------------|---------------------|-------------------------------------|
|                 | APF               | <b>O</b><br>PLY PERSONNEL<br>CARD (LOCAL) | 0<br>APPLY PERSONNEL<br>CARD (FOREIGN) | 0<br>NEW PERSONNEL<br>CARD         |                     | <b>O</b><br>RENEW PERSONNEL<br>CARD |
| Viev            | w Details         | 0                                         | View Details 🛛                         | View Details                       | View Deta           | ails 📀                              |
| Via             |                   | 0<br>IST PERSONNEL<br>CARD                | DAMAGE<br>PERSONNEL CARD               | 0<br>UPDATE TRED<br>PERSONNEL CARD | View Dat            | 0<br>PERSONNEL CARD<br>LISTING      |
|                 | PAY               | 0<br>MENT PENDING                         |                                        | Vew Details                        |                     | Klik Personel<br>Card Listing       |
| Viev            | w Details         | Ð                                         | View Details O                         |                                    |                     |                                     |
| Compan          | pany Pers         | sonnel Data List                          | me : ABC CONSTRUCTION SDN BHD          |                                    |                     |                                     |
| ENTER           | TEXT TO SEARC     | 1                                         |                                        |                                    |                     |                                     |
| Constr          | uction Personr    | nel Card Details                          |                                        |                                    |                     |                                     |
| View<br>Profile | Temporary<br>Pass | Person Id                                 | Person Name                            | Nationality                        | Card No             | Card Expiry                         |
|                 |                   |                                           |                                        |                                    |                     |                                     |
| 0               | 8                 | 78XXXX02XXXX                              | ALI BIN ABO                            | MYANMAR                            | 1880614MMR180060024 | \$ 27/05/2019                       |
| •               | 8                 | A8641238                                  | USMAN                                  | INDONESIA                          | B12290420150247     | 27/02/2016                          |
|                 |                   |                                           |                                        |                                    |                     |                                     |
| Page 3          |                   | C 1 2 131 D                               |                                        |                                    |                     |                                     |
| 43. \$          | of 3 (22 items)   |                                           |                                        |                                    |                     |                                     |

| PERAKUAN PERSONEL BINAAN SEMENTARA                                                                                                    |                                          |
|----------------------------------------------------------------------------------------------------|------------------------------------------|
| AKTA LEMBAGA PEMBANGUNAN INDUSTRI PEMBINAAN MALAYSIA 1994 (AKTA 520)                                                                         |                                          |
| [Seksyen 33(1) dan 33A (1)]                                                                                                    |                                          |
| Makluman :                                                                                                    |                                          |
| <ol> <li>Penama ini telah berdaftar dengan CIDB dan LAYAK untuk memasuki dan melaksanakan kerja-kerja<br/>pembinaan di tanak bina</li> </ol> |                                          |
| 2. Dokumen ini boleh digunakan dalam tempoh 30 hari dari 14/07/2017                                                                          |                                          |
| Messing No. 78XXXXXXXXXXXXXXXXXXXXXXXXXXXXXXXXXXXX                                                                                           |                                          |
|                                                                                                    |                                          |
|                                                                                                    |                                          |
| DOKUMEN INI ADALAH CETAKAN KOMPUTER, TIADA TANDATANGAN DIPERLUKAN                                                                            |                                          |
| 44. Contoh Perakuan Personel Binaan Seme yang tertera pada perakuan tersebut.                                                                | entara. Perakuan ini sah mengikut tarikh |
| 45. TAMAT.                                                                                                    |                                          |

### 2.2. PERMOHONAN PEMBAHARUAN

|          |                       |                                                 |                                     | т                                     | indaka             | an                           |                     | _       |                                |   |
|----------|-----------------------|-------------------------------------------------|-------------------------------------|---------------------------------------|--------------------|------------------------------|---------------------|---------|--------------------------------|---|
|          |                       |                                                 |                                     |                                       |                    |                              |                     |         | Renew                          |   |
| Ρ        | ersonnel Card         | I                                               |                                     |                                       |                    |                              |                     |         | Personal Car                   | ď |
|          | APF                   | 0<br>PLY PERSONNEL<br>CARD (LOCAL)              | AF                                  | 0<br>PPLY PERSONNEL<br>CARD (FOREIGN) |                    | NEW PERSC                    | 0<br>INNEL<br>CARD  |         | 0<br>RENEW PERSONNEL<br>CARD   |   |
|          | View Details          | Ø                                               | View Details                        |                                       | •                  | /iew Details                 | €                   | View De | tails 🧲                        | > |
|          | View Details          | 0<br>DST PERSONNEL<br>CARD                      | P<br>View Details                   | O<br>DAMAGE<br>ERSONNEL CARD          | 0                  | UPDATE<br>PERSONNEL          | 0<br>TRED<br>CARD   | View De | 0<br>PERSONNEL CARD<br>LISTING |   |
|          | View Details          | 0<br>MENT PENDING                               | View Details                        | 0<br>AYMENT HISTORY                   | 0                  |                              |                     |         |                                |   |
| 1.       | Sila LC               | )GIN semula                                     | ID Maiika                           | an                                    |                    |                              |                     |         |                                |   |
| ···<br>~ |                       |                                                 | Dereenel                            | Card"                                 |                    |                              |                     |         |                                |   |
| Ζ.       | KIIK ME               | enu Renew                                       | Personel                            | Card                                  |                    |                              |                     |         |                                |   |
| Re       | enew Constru          | uction Personnel C                              | ard                                 |                                       |                    |                              |                     |         |                                |   |
| Cor      | mpany Registration N  | to 123ABC Company                               | Name ABC CONS                       | TRUCTION SDN                          | BHD                |                              |                     |         |                                |   |
| Tic      | k on Checkbox a       | ind click on Continue but                       | on to proceed with                  | Renew process                         |                    |                              |                     |         |                                |   |
| ε        | NTER TEXT TO SEAR     |                                                 |                                     |                                       |                    |                              |                     |         |                                |   |
| C        | onstruction Persona   | I Card Details                                  |                                     | 0                                     | 0                  | 11.0                         | Databat             |         | Porton I                       |   |
| PO       | enew                  | Person id                                       | erson reame                         | Card No                               | Card Expi          | y Job Category               | Detached            |         | Project                        |   |
|          |                       | 89042414 N                                      | IOOR HIDAYAH<br>IUHAMAD YUSOFF      | J81300420120109                       | 29/04/2014         | PENGURUS PR<br>BINAAN        | OJEK Ye             | 25      |                                |   |
|          |                       | 76010205 N                                      | IUHAMMAD NOOR<br>SAS BIN SULAIMAN   | W11090820110148                       | 16/06/2016         | PEKERJA BINA                 | AN AM Y             | es      | ~                              |   |
|          |                       | 90091301 N                                      | IUHAMAD HANIF BIN<br>IOHAMAD SAFIEI | J81230420090190                       | 29/10/2016         | PENGURUS PR<br>BINAAN        | OJEK Y              | 15      | · ·                            |   |
|          |                       | 8210041 L                                       | OW KHER SERN                        | W11280120040043                       | 22/07/2016         | PENGURUS PR                  | OJEK Y              | es      |                                |   |
|          |                       | 8803275 <sup>2</sup>                            | AEM NAQIUDDIN BIN                   | W91231020100005                       | 21/09/2016         | PERSONEL                     | Y                   | в       |                                |   |
|          | 5                     |                                                 |                                     |                                       |                    | P CHING BILLING              |                     |         |                                |   |
| 3.<br>4. | Senara<br>Klik ✓      | ai nama "Per<br><sup> </sup> " Tick to Ap       | sonel Ten<br>oply" kemu             | npatan Ba<br>Idian teka               | aru" ak<br>an buta | an terpapar o<br>ing "APPLY" | dalam jac           | lual.   |                                |   |
| Pen      | ding for Ren          | ew Construction Pe                              | ersonnel Card                       |                                       |                    |                              |                     |         |                                |   |
| Compa    | any Registration No : | 123ABC Company Na<br>column to continue with re | me : ABC CONSTI                     | RUCTION SDN 8                         | 3HD                |                              |                     |         |                                |   |
| ENTE     | ER TEXT TO SEARCH     | Contract of Contract Hill In                    |                                     |                                       |                    |                              |                     |         |                                |   |
| Pend     | ting Details          |                                                 |                                     |                                       |                    |                              |                     |         |                                |   |
| Edit     |                       | Registered Date/Time                            | Registered By                       | Registered                            | Stage              | Registered Pack              | Process Type        | Ap      | plication Type                 |   |
|          |                       |                                                 |                                     |                                       |                    |                              | Report Construction |         |                                |   |
| 1        |                       | 25/07/2017 15:05:56                             | tychung@kvmrt-ug.c                  | om.my Result                          |                    | 1                            | Personnel Card      | Los     | al                             |   |
|          |                       |                                                 |                                     |                                       |                    |                              |                     |         |                                |   |
| 5.       | Sila tel              | kan 홋 pada                                      | list.                               |                                       |                    |                              |                     |         |                                |   |

|                                                                                                    | pistration No 1                                                                                                    | 23ABC Company N                                                                                                    | ame : ABC CC                                                                                                    | NSTRUCTIO                                                                                              | ON SON BHD                                                                         | )                                                                                |                                                                           |                                                                           |                     |                                                                           |                                             |
|----------------------------------------------------------------------------------------------------|----------------------------------------------------------------------------------------------------|----------------------------------------------------------------------------------------------------|----------------------------------------------------------------------------------------------------|----------------------------------------------------------------------------------------------------|------------------------------------------------------------------------------------|----------------------------------------------------------------------------------|---------------------------------------------------------------------------|---------------------------------------------------------------------------|---------------------|---------------------------------------------------------------------------|---------------------------------------------|
| NTER TEX                                                                                                    | TO SEAR                                                                                                    |                                                                                                    |                                                                                                    |                                                                                                    |                                                                                    |                                                                                  |                                                                           |                                                                           |                     |                                                                           |                                             |
| ummary                                                                                                    | Tick for                                                                                                    | 1                                                                                                    | Applicant                                                                                                    | Registration P                                                                                         | rocess                                                                             |                                                                                  | Salahu                                                                    |                                                                           |                     |                                                                           | Card                                        |
| emove                                                                                                    | Payment                                                                                                    | Applicant Identity No                                                                                                    | ALI BIN ABU                                                                                                    | Information                                                                                            | Experience                                                                         | Academic                                                                         | Courses                                                                   | Skill Courses                                                             | Beneficiary         | Result                                                                    | Duration                                    |
|                                                                                                    |                                                                                                    |                                                                                                    |                                                                                                    |                                                                                                    |                                                                                    |                                                                                  |                                                                           |                                                                           |                     |                                                                           |                                             |
| Klil<br>Ma                                                                                                    | k pada<br>kluma<br>el Detail<br>per                                                                                                    | butang<br>t hendaklah                                                                                                    | dan le<br>lengka                                                                                                    | engkapi<br>o dan te<br>POREI<br>PERSONN<br>DET                                                         | kan mal<br>epat. Ma                                                                | klumat y<br>aklumat                                                              | yang d<br>t bertai                                                        | ikehend<br>nda (*) a<br>sister<br>reign<br>reign                          | laki me<br>adalah i |                                                                           | tori.<br>0<br>re Local<br>SSONAEL<br>DETAIL |
| View De                                                                                                    | PUSH EXI<br>W                                                                                                    | 0<br>STING PB<br>FOREIGN<br>JORKERS<br>DETAILS                                                                                                    |                                                                                                    |                                                                                                    |                                                                                    |                                                                                  |                                                                           |                                                                           |                     | Update<br>Perso                                                           | Local<br>onel                               |
| Jik<br>ma                                                                                                    | a nama<br>kluma                                                                                                    | a Personel I<br>t Personel E                                                                                                    | Binaan <sup>-</sup><br>Binaan c                                                                                                    | Tempat<br>lengan                                                                                       | an tiad<br>klik pao                                                                | a dalar<br>da meni                                                               | n list, m<br>u "Upd                                                       | najikan p<br>ate Pers                                                     | oerlu ke<br>sonel D | emaskir<br>etail".                                                        | ni                                          |
| JIK<br>ma<br>Ipdate<br>ompany Re<br>efore cl<br>Identificatio                                                           | a nama<br>kluma<br>Local Pe<br>egistration No :<br>ick Push bu                                                                                        | a Personel E<br>t Personel E<br>rsonnel Detail Be<br>573895D Company I<br>utton, attach Person                                                                   | Binaan<br>Binaan c<br>longs to Cc<br>Name : HAU SING<br>nel Connstruc<br>nt Name *                                                                                       | Tempat<br>lengan<br>ompany<br>son BHD.<br>ction Holders                                                | an tiad<br>klik pac                                                                | a dalam<br>da menu<br>your compan                                                | n list, m<br>u "Upd<br>y. Conditon                                        | najikan p<br>ate Pers                                                     | oerlu ke<br>sonel D | emaskir<br>etail".                                                        | n <b>i</b><br>ne compan                     |
| JIK<br>ma<br>Jpdate<br>ompany Re<br>efore cl<br>Identification<br>(DENTIF<br>lease ta<br>ystem.<br>ease click<br>Push I | A NAMA<br>Kluma<br>Local Pe<br>gistration No : 1<br>ick Push bu<br>on Card No *<br>IY NO<br>ike Note , s<br>button below                              | A Personel E<br>t Personel E<br>rsonnel Detail Be<br>5738950 Company I<br>utton, attach Personi<br>Applica<br>ystem help to search<br>, system will do the udpat | Binaan C<br>Binaan C<br>longs to Co<br>Name : HAU SING<br>nel Connstruct<br>nt Name *<br>LICANT NAME<br>n local persor<br>re ((fany)                                     | Tempat<br>lengan<br>ompany<br>son BHD<br>ction Holders                                                 | an tiada<br>klik pac<br>s belongs to<br>Submi                                      | a dalam<br>da menu<br>your compan<br>t                                           | n list, m<br>u "Upd<br>y. Conditon                                        | najikan p<br>ate Pers<br>!!! , the perso                                  | oerlu ke<br>sonel D | emaskir<br>vetail".<br>n attach to o                                      | ne compan<br>previous                       |
| JIK<br>ma<br>Ipdate<br>Ipdate<br>efore cl<br>Identificati<br>vstern.<br>Silla<br>Silla<br>Silla                         | a nama<br>kluma<br>Local Pe<br>gistration No : 1<br>ick Push bu<br>on Card No *<br>ry NO<br>kke Note , s<br>button below<br>Nata<br>a masu<br>Jbmit". | a Personel E<br>t Personel E<br>rsonnel Detail Be<br>5738950 Company I<br>itton, attach Persone<br>Applica<br>ystem help to search<br>, system will do the udpat | Binaan G<br>Binaan G<br>Iongs to Co<br>Iongs to Co<br>Inel Connstruct<br>Int Name *<br>LICANT NAME<br>In Iocal person<br>te (if any)<br>d No da<br>Intekan I<br>putton R | Tempat<br>lengan<br>ompany<br>son BHD<br>ttion Holders<br>anel detail inf<br>an Nam<br>outang<br>enew. | an tiada<br>klik pac<br>sbelongs to<br>Submi<br>formation an<br>a Perso<br>"Push [ | a dalam<br>da menu<br>your compan<br>t<br>d try link bac<br>onel Bin<br>Data". S | n list, m<br>u "Upd<br>y. Conditon<br>ek to your co<br>naan ke<br>selepas | ate Pers<br>ate Pers<br>, the perso<br>ompany base<br>emudiar<br>s proses | on informat         | emaskir<br>hetail".<br>hattach to o<br>lon given in j<br>butang<br>ma Per | ne compan<br>previous<br>sonel              |

| New Registration Construction Personnel Card(Academic)                                   |                                                                                                    |
|------------------------------------------------------------------------------------------|----------------------------------------------------------------------------------------------------|
| Company Registration No :: 12:3ABC Company Name : ABC CONSTRUCTION SDN BHD               |                                                                                                    |
| 0 0 0 0                                                                                  | -6-7-8-9-                                                                                                    |
| Click icon for each process to continue                                                  |                                                                                                    |
| Personnel Detail                                                                         |                                                                                                    |
| Applicant Identity No Applicant Name  78000022000  ALI BIN ABU                           | Add                                                                                                    |
| *<br>di<br>di<br>di<br>si<br>Si<br>Nest                                                  | Sijil yang tidak diiktiraf oleh CIDB, rayuan boleh<br>ikemukakan melalui careline CIDB dan pemohon<br>iminta membuat semakan dan menyertakan<br>tatus pengiktirafan sijil berkenaan melalui website<br>lalaysian Qualifications Register (MQR) di<br>ww2.mga.gov.my/mgr/ |
| 9. Untuk menu Akademik dan kemahiran<br>sekiranya pemohon telah memiliki sijil k         | perlu dikemaskini dari semasa ke semasa<br>kemahiran/akademik.                                                                                                    |
| 10. Sistem akan menyenaraikan sijil-sijil ak<br>CIDB. Sila pilih dan muatnaik sijil yang | ademik berkaitan teknikal yang diiktiraf oleh<br>berkaitan.                                                                                                    |
| 11. Bagi sijil bukan teknikal, sila pilih lain-la sijil berkaitan.                       | in pengkhususan bukan teknikal dan muatnaik                                                                                                    |
|                                                                                          | *                                                                                                    |
| Academic                                                                                 |                                                                                                    |
| Field with an asterisk (*) are mandatory                                                 |                                                                                                    |
| Applicant Name *                                                                         |                                                                                                    |
| Education Centre Type * Education Centre *                                               |                                                                                                    |
| Education Level * Education Course *                                                     | ~                                                                                                    |
|                                                                                          |                                                                                                    |
| Browse Upload Add to List                                                                | * Pemegang sijil selain diploma dan ke<br>atas TIDAK WAJIB mengemaskini<br>paparan ini.                                                                                                    |
| 12. Tekan 🕂 untuk memasukkan maklum                                                      | nat akademik.                                                                                                    |
| 13. Sila masukkan maklumat Akademik (jik                                                 | a terdapat).Maklumat hendaklah lengkap dan                                                                                                    |
| tepat. Makiumat bertanda (*) adalah ma                                                   |                                                                                                    |
| 14. Seterusnya tekan butang "Add to List" ι<br>memuatnaik dokumen                        | untuk mengemaskini maklumat dan                                                                                                    |
| 15 Seteleh melengkenken meleumet eile t                                                  | akan butang NEXT                                                                                                    |
| 15. Selelah melengkapkan maklumat sila te                                                | TRAIL DUILANY NEAT.                                                                                                    |

| New Registration Construction Personnel Card(Safety Courses)              |                                |
|---------------------------------------------------------------------------|--------------------------------|
|                                                                           |                                |
| Company Registration No : 12:3ABC Company Name : ABC CONSTRUCTION SDN BHD |                                |
|                                                                           |                                |
| Click icon for each process to continue                                   |                                |
| ENTER TEXT TO SEAR                                                        |                                |
| Personnel Detail                                                          |                                |
| Applicant Identity No Applicant Name                                      | Add                            |
| C 7800002000X ALI BIN ABU                                                 | ÷                              |
|                                                                           |                                |
|                                                                           |                                |
|                                                                           |                                |
| 16. Pemohon yang menghadiri Kursus Induksi Keselamatan s                  | elain anjuran CIDB             |
| hendaklah melengkapkan maklumat kursus serta memuat                       | naik dokumen vang              |
| berkaitan (Rujuk langkab No. 17-10)                                       | , and the second second second |
| berkallari (Kujuk langkari No. 17-13)                                     |                                |
|                                                                           |                                |
|                                                                           |                                |
| Field with an asterisk (*) are mandatory                                  |                                |
| Applicant Name -                                                          |                                |
| Safety Training Centre *                                                  |                                |
|                                                                           |                                |
| Course Date *                                                             |                                |
| $\checkmark$                                                              | *Maklumat kursus               |
| Certificate (Allow File Size : 1 Megabyte) *                              | SICW anjuran CIDB              |
| Browse                                                                    |                                |
| Upload                                                                    |                                |
|                                                                           | olen sistem secara             |
| Add to List                                                               | automatik.                     |
|                                                                           |                                |
|                                                                           |                                |
| 17 Maaukkan maklumat Safatu Cauraaa dangan langkan dan                    | topot Moklymot bortondo        |
|                                                                           | lepal. Makiumal bertanda       |
| (*) adalah mandatori.                                                     |                                |
| 18. Penganjuran kursus keselamatan bukan anjuran CIDB (NI                 | OSH PASSPORT)                  |
|                                                                           |                                |
| hendaklah dilengkapkan dan muathaik Kad NIOSH.                            |                                |
| 19. Seterusnya klik butang ADD TO LIST untuk mengemaskin                  | i maklumat dan memuatnaik      |
| delumen                                                                   |                                |
| dokumen.                                                                  |                                |
| 20. Setelah melengkapkan semua maklumat sila tekan butang                 | n "NFXT"                       |
|                                                                           |                                |
|                                                                           |                                |
|                                                                           |                                |
|                                                                           |                                |
|                                                                           |                                |
|                                                                           |                                |
|                                                                           |                                |
|                                                                           |                                |
|                                                                           |                                |
|                                                                           |                                |
|                                                                           |                                |
|                                                                           |                                |

| New Registration Construction Personnel Card(Skill Courses )                                                          |    |
|----------------------------------------------------------------------------------------------------|----|
|                                                                                                    |    |
| Company Repaination No: 123ABC Company Name: ABC CONSTRUCTION SDN BHD                                                 |    |
|                                                                                                    |    |
| Click icon for each process to continue                                                                               |    |
|                                                                                                    |    |
| LANEAR LEAT TO SLAR                                                                                                   |    |
| Personnel Detail                                                                                                    | _  |
| Applicant Identity No Applicant Name Add                                                                              |    |
|                                                                                                    | Π. |
|                                                                                                    |    |
| 21. Masukan maklumat Kemahiran (jika diperlukan) dengan lengkap dan tepat. Maklum yang bertanda (*) adalah mandatori. | at |
| Skill Courses                                                                                                    |    |
| Field with an astroick (4) are monotone.                                                                              |    |
| Choose the Applicant Name *                                                                                           |    |
| YONG CHUNG ZEN                                                                                                    |    |
| Skil Course *                                                                                                    |    |
|                                                                                                    |    |
| Education Centre Type * Education Centre *                                                                            |    |
| Certificate (Allow File Size : 1 Megabyle) *                                                                          |    |
| Browse.                                                                                                    |    |
| Upload                                                                                                    |    |
|                                                                                                    |    |
| Add to List                                                                                                    |    |
|                                                                                                    |    |
| 22. Pemohon perlu menekan butang "Add to List" untuk mengemaskini maklumat dan                                        |    |
| memuatnaik dokumen.                                                                                                   |    |
| 22. Satalah malangkankan maklumat aila takan hutang "NEVT"                                                            |    |
| 23. Seleidh melenykapkan makiumat sila tekan butany MEAT.                                                             |    |
|                                                                                                    |    |
| New Registration Construction Personnel Card(Beneficiary)                                                             |    |
| Conserv Residence So: B182564 Conserv Name 1MC CARL DA KONTY (5 SCN Brd)                                              |    |
|                                                                                                    |    |
|                                                                                                    |    |
| Click icon for each process to continue                                                                               |    |
| EXITER TEXT TO SEAR                                                                                                   |    |
| Personnel Detail                                                                                                    |    |
| C (20000000000 ALL BIN ADV                                                                                            |    |
|                                                                                                    |    |
| 24. Masukan maklumat Waris dangan langkan dan tanat. Maklumat yang bartanda (*)                                       |    |
| 24. Wasukan makumat wans uengan lengkap uan tepat. Wakumat yang bertanua ()                                           |    |
| adalah mandatori.                                                                                                    |    |
|                                                                                                    |    |
|                                                                                                    |    |
|                                                                                                    |    |
|                                                                                                    |    |
|                                                                                                    |    |
|                                                                                                    |    |

| Image: Control 221         Image: Control 221         Image: Control 221 <tdimage: 221<="" control="" td=""> <tdima< th=""><th>YONG CHUNG ZEN<br/>Beneficiary Relation Type *</th><th></th><th></th><th></th><th></th></tdima<></tdimage:>                                                                                                    | YONG CHUNG ZEN<br>Beneficiary Relation Type *                                                                                                    |                                                                                                    |                     |                                               |                                                                  |
|----------------------------------------------------------------------------------------------------|----------------------------------------------------------------------------------------------------|----------------------------------------------------------------------------------------------------|---------------------|-----------------------------------------------|------------------------------------------------------------------|
| Performed Ferrer Dealer<br>Performed Ferrer Dealer<br>Performed Ferrer D                                                                                                    | Seneficiary Relation Type *                                                                                                    |                                                                                                    |                     |                                               |                                                                  |
| Prevenue with the the the the the the the the the t                                                                                                    |                                                                                                    | _                                                                                                    |                     |                                               |                                                                  |
| Add to list           Control of the second second s                                                                                                    | Ponoficiany Id (Decenart No                                                                                                    | Adukad No) Ropolician                                                                                  | · Nama *            | -                                             | teneficies Center No.                                            |
| EXERCISION OF DESCRIPTION OF DESCRIPTION OF DES                                                                                                    |                                                                                                    | BENEF                                                                                                  | ICIARY NAME         |                                               | BENEFICIARY CONTACT NO                                           |
| Image: Status and Status and Status                                                                                                    | BENEFICIARY ID                                                                                                    |                                                                                                    |                     |                                               |                                                                  |
| Add to lite         Add to lite         S. Pernohon perlu menekan butang "Add to List" untuk mengemaskini maklumat.         S. Setelah melengkapkan maklumat sila tekan butang "NEXT".         ew Registration Construction Personnel Cardi (Result)         marry Registration to: 123ABC       company litere: ABC CONSTRUCTION SDN BHD         Image: Registration Construction Personnel Cardi (Result)       Total List (Result)         Personal Datase       Result (Result)         Image: Registration to: 123ABC       Registration State (Result)         Personal Datase       Result (Result)         Image: Result (Result)       Result (Result)         Image: Result (Result)       Result (Result)         Image: Result (Result)       Result (Result)         Image: Result (Result)       Result (Result)         Image: Result (Result)       Result (Result)         Image: Result (Result)       Result (Result)         Image: Result (Result)       Result (Result)         Image: Result (Result)       Result (Result)         Image: Result (Result)       Result (Result)         Image: Result (Result)       Result (Result)         Image: Result (Result)       Result (Result)         Image: Result (Result)       Result (Result)         Image: Result (Result)       Result (Result)                                                                                                    | 3eneficiary Address *                                                                                                    |                                                                                                    |                     |                                               |                                                                  |
| Add to tel:<br>Add to tel:<br>Add tel:<br>Add tel:<br>Add tel: |                                                                                                    |                                                                                                    |                     |                                               |                                                                  |
| Add to lite<br>2. Pemohon perlu menekan butang "Add to List" untuk mengemaskini maklumat.<br>3. Setelah melengkapkan maklumat sila tekan butang "NEXT".<br>ew Registration Construction Personnel Card<br>(Registration to: 123ABC Convery New: ABC CONSTRUCTION SDN BHD<br>(Registration to: 123ABC Convery New: ABC CONSTRUCTION SDN BHD<br>(Registration to: 123ABC Convery New: ABC CONSTRUCTION SDN B                                                                                                    |                                                                                                    |                                                                                                    |                     |                                               | Maklumat pertalian waris selain                                  |
| A Permohon perlu menekan butang "Add to List" untuk mengemaskini maklumat. 5. Setelah melengkapkan maklumat sila tekan butang "NEXT". ew Registration Construction Personnel Card (Recent) reprint Totak Disease to the test of the test of test of test of test o                                                                                                    | Add to list                                                                                                    |                                                                                                    |                     |                                               | dari yang disenaraikan di dalam                                  |
| <ul> <li>S. Pemohon perlu menekan butang "Add to List" untuk mengemaskini maklumat.</li> <li>S. Setelah melengkapkan maklumat sila tekan butang "NEXT".</li> <li>ew Registration Construction Personnel Card ( Recently)</li> <li>many Registration to: 123ABC concerny Name: ABC CONSTRUCTION SDN BHD</li> <li>************************************</li></ul>                                                                                                    | Add to list                                                                                                    |                                                                                                    |                     |                                               | paparan ini <b>Tidak Dibenarkan.</b>                             |
| <ul> <li>7. Paparan ringkasan permohonan. Sila semak maklumat yang diisikan dengan beta lengkap.</li> <li>8. Sila tekan butang "NEXT".</li> <li>8. Sila tekan butang "NEXT".</li> </ul>                                                                                                    | ew Registration Co<br>mpany Registration No : 123<br>NTCH TEXT TO SCAR<br>registered Personal Details<br>Calegory Type Id<br>spentification Care Pr<br>Back Next | ABC Company Name : /<br>(ABC Company Name : /<br>(1)<br>entity Type kdentity<br>resonal Brease 7800000 | ABC CONSTRUCTION SD | ON BHD  G O O O O O O O O O O O O O O O O O O | Ferated)     Tred List     System Message (if any)     ADG0.ADM4 |
| B. Sila tekan butang "NEXT".  Renew Construction Personnel Card  ompany Registration No :123ABC  Company Name : ABC CONSTRUCTION SDN BHD  1 -2 -3 -4 -5 -6 -7 -8 -3 - ENTER TEXT TO SEAR                                                                                                    | '. Paparan ri                                                                                                    | ngkasan perr                                                                                           | mohonan. Sila s     | semak maklum                                  | at yang diisikan dengan betul o                                  |
| Venew Construction Personnel Card<br>Impany Registration No : 123ABC Company Name : ABC CONSTRUCTION SDN BHD<br>1 2 3 4 5 6 7 8 9<br>ENTER TEXT TO SEAR                                                                                                    | lengkap.                                                                                                    | butang "NEX                                                                                            | Τ".                 |                                               |                                                                  |
| Alenew Construction Personnel Card<br>xmpany Registration No:123ABC Company Name : ABC CONSTRUCTION SDN BHD<br>1 2 3 4 5 6 7 8 9<br>ENTER TEXT TO SEAR                                                                                                    | lengkap.<br>3. Sila tekan                                                                                                    |                                                                                                    |                     |                                               |                                                                  |
| Renew Construction Personnel Card         xmpany Registration No:123ABC         Company Name : ABC CONSTRUCTION SDN BHD         1       2         3       4       5       6       7       8       9         ENTER TEXT TO SEAR                                                                                                    | lengkap.<br>3. Sila tekan                                                                                                    |                                                                                                    |                     |                                               |                                                                  |
| empany Registration No : 123ABC Company Name : ABC CONSTRUCTION SDN BHD                                                                                                    | lengkap.<br>3. Sila tekan                                                                                                    |                                                                                                    |                     |                                               |                                                                  |
| 1 2 3 4 5 6 7 8 9 -                                                                                                    | lengkap.<br>3. Sila tekan<br>enew Constructio                                                                                                    | n Personnel Card                                                                                       |                     |                                               |                                                                  |
| ENTER TEXT TO SEAR                                                                                                    | lengkap.<br>8. Sila tekan<br>enew Constructio                                                                                                    | n Personnel Card                                                                                       | ABC CONSTRUCTION S  | 5DN BHD                                       |                                                                  |
|                                                                                                    | lengkap.<br>8. Sila tekan<br>enew Constructio                                                                                                    | n Personnel Card<br>BABC Company Name                                                                  | ABC CONSTRUCTION S  | 500 BHD                                       |                                                                  |
| Registered Personal Details                                                                                                    | lengkap.<br>8. Sila tekan<br>enew Constructio<br>mpany Registration No : 12:                                                                                     | n Personnel Card<br>BABC Company Name                                                                  | ABC CONSTRUCTION S  | 50N BHD<br>5 6 7 8                            | 9                                                                |
| Category Type Identity Type Identity No Name Duration (Year)                                                                                                    | lengkap.<br>8. Sila tekan<br>enew Constructio<br>mpany Registration No :12:<br>INTER TEXT TO SEAR<br>legistered Personal Details                                 | n Personnel Card<br>BABC Company Name                                                                  | ABC CONSTRUCTION S  | 500 BHD<br>5 6 7 8                            | 9                                                                |
|                                                                                                    | lengkap.<br>3. Sila tekan<br>enew Constructio<br>mpany Registration No :12:<br>INTER TEXT TO SEAR<br>legistered Personal Details<br>lategory Type                | n Personnel Card<br>BABC Company Name                                                                  | ABC CONSTRUCTION S  | 5 6 7 8                                       | 9<br>Duration (Year)                                             |
| dentification Card         Personal Binaan         78XXXX02XXXX         ALL BIN ABU         1 • 2 • 3 • 4 • 5                                                                                                    | lengkap.<br>8. Sila tekan<br>enew Constructio<br>mpany Registration No : 12:<br>ENTER TEXT TO SEAR<br>legistered Personal Details<br>ategory Type                | n Personnel Card<br>BABC Company Name :<br>1<br>Identity Type                                          | ABC CONSTRUCTION S  | SDN BHD<br>5 6 2 8<br>Name                    | 9 Duration (Year)                                                |
|                                                                                                    | lengkap.<br>8. Sila tekan<br>enew Constructio<br>mpany Registration No :12:<br>ENTER TEXT TO SEAR<br>tegistered Personal Details<br>ategory Type                 | n Personnel Card ABC Company Name                                                                      | ABC CONSTRUCTION S  | SDN BHD<br>5 6 7 8<br>Name<br>ALI BIN ABU     | 9<br>Duration (Year)                                             |

| CONTRACTOR DATES AND ADDRESS OF THE PARTY OF THE PARTY OF | RCI-                                                                                                    |                                    |                                                                            |                                                                                                    |                                     |                                           |                                         |             |          |          |
|----------------------------------------------------------------------------------------------------|----------------------------------------------------------------------------------------------------|------------------------------------|----------------------------------------------------------------------------|----------------------------------------------------------------------------------------------------|-------------------------------------|-------------------------------------------|-----------------------------------------|-------------|----------|----------|
|                                                                                                    | 1607 C                                                                                                    |                                    |                                                                            |                                                                                                    |                                     |                                           |                                         |             |          |          |
| ick for Payment                                                                                                    | Applicant Identity No                                                                                                    | Applicant                          | Personnel                                                                  | Company &                                                                                                    | Academic                            | Safety                                    | Skill Courses                           | Beneficiary | Result   | Card     |
| /                                                                                                    | 787777037777                                                                                                    | ALT BIN ABU                        | Information                                                                | Experience                                                                                                    | - Colorine                          | Courses                                   | On Courses                              | enemenary   |          | Duration |
|                                                                                                    |                                                                                                    |                                    |                                                                            |                                                                                                    |                                     |                                           |                                         |             |          |          |
| ease Click on<br>Payment<br>. Sila se<br>. Klik "P<br>eclaration & Pay                                                                                                    | emak permo<br>ayment" un                                                                                                    | on.<br>ohonan y<br>tuk ke s        | /ang dil<br>creen p                                                        | ouat. Sil<br>oembaya                                                                                                    | a tanda<br>aran.                    | kan 🗸                                     | bagi "b                                 | ox tick f   | for payr | nent".   |
| surance :                                                                                                    |                                                                                                    |                                    | Colle                                                                      | ection Mode :                                                                                                    |                                     | CIDB Bran                                 | ch :                                    |             |          |          |
| URICH TAKAFUL MALA                                                                                                    | AYSIA BERHAD (ZTMB)                                                                                                    |                                    | CIDB                                                                       | BRANCH                                                                                                    | ~                                   | CIDB WILAYA                               | H PERSEKUTUAN KUA                       | ALA LUMPUR  | ~        |          |
| URICH TAKAFUL MALA<br>Registered Persona<br>Category Type                                                                                                    | I Details                                                                                                    | Identity No                        |                                                                            | me                                                                                                    | Card Detail                         | CIDB WILAYA                               | H PERSEKUTUAN KU                        | ALA LUMPUR  | ~        |          |
| URICH TAKAFUL MALA<br>Registered Persona<br>Category Type<br>dentification Card                                                                                                    | I Details I dentity Type Personal Binaan                                                                                                    | Identity No                        | XX AL                                                                      | me<br>I BIN ABU                                                                                                    | Card Detail<br>Duration(Year)       | 008 WILAYA<br>) Exp<br>1 22/0             | H PERSEKUTUAN KUA<br>iry date<br>1/2020 | Fees        | 15       |          |
| URICH TAKAFUL MALU<br>Registered Persona<br>Category Type<br>dentification Card<br>Summary<br>Detail<br>Duration(Year)                                                                                                    | I Details I Details I Details I dentity Type Personal Binaan Fees                                                                                                    | Identity No<br>78000002200         | x CDB                                                                      | I BIN ABU                                                                                                    | Card Detail<br>Duration(Year        | (IDB WILAYA<br>) Exp<br>1 22/0<br>TaxCode | iy date<br>1/2020                       | ELA LUMPUR  | 15       |          |
| Summary Detail Duration(Year)                                                                                                    | I Details I Details I Details I Details I Details Fersonal Binaan Fersonal Binaan                                                                                                    | Identity No           78900002200  | ountCode                                                                   | I BIN ABU                                                                                                    | Card Detail<br>Duration(Year        | TaxCode OS                                | iy date 1/2020                          | ILA LUMPUR  | 15       |          |
| VencH TaxAFUL MALU<br>Registered Persona<br>Category Type<br>dentification Card<br>Summary<br>Detail<br>Duration(Year)                                                                                                    | I Details I Details I Details I Details I Details I Details Personal Binaan  Fees 1  go through the disclaim you                                                                                                    | er agreement be                    | ountCode                                                                   | I BIN ABU                                                                                                    | Card Detail<br>Duration(Year        | TaxCode<br>OS                             | iy date 1/2020                          | ILA LUMPUR  | 0        |          |
| Summary Detail Duration(Year) Category Type Gentification Card Category Type Category Type Category  | I Details I Details I Details I Details I Details Personal Binaan Personal Binaan                                                                                                    | er agreement be<br>ation Fees (RM) | COB<br>Nai<br>XX AL<br>SuntCode<br>101<br>fore make payr<br>Total GST (RM) | BRANCH<br>me<br>I BIN ABU<br>I DIN ABU<br>I DIN ABU<br>I DIN ABU<br>I DIN ABU<br>I DIN ABU<br>I DIN ABU                                                                                                    | Card Detail<br>Duration(Year        | TaxCode<br>OS                             | iy date<br>iy date<br>1/2020            | LLA LUMPUR  | 0        |          |
| Vencer TaxAFUL MALU<br>Registered Persona<br>Category Type<br>dentification Card<br>Summary<br>Detail<br>Duration(Year)<br>Detail<br>Duration(Year)<br>Cate to the total<br>Cate to the total<br>Duration (Year)<br>Detail<br>Duration (Year)<br>Detail<br>Duration (Year)                                                                                                    | In Details Understand (21116)<br>In Details Understand (21116)<br>Personal Binaan<br>Personal Binaan<br>Personal Bin | er agreement be                    | COB<br>Nax<br>CX AI<br>COUNTCODE<br>Total CST (RM)<br>0.00                 | BRANCH<br>me<br>I BIN ABU<br>I DIN ABU<br>I DIN ABU | Card Detail<br>Duration(Year<br>ode | TaxCode<br>OS                             | iy date<br>1/2020                       | ILA LUMPUR  |          |          |

Г

| isurance :                                                                        |                                                                                                    |                                                                  | Collection Mo                                                                | Je.                                                                     |                                                                     |                                                                                                    | ranch :                                                                                                    |                                |
|-----------------------------------------------------------------------------------|----------------------------------------------------------------------------------------------------|------------------------------------------------------------------|------------------------------------------------------------------------------|-------------------------------------------------------------------------|---------------------------------------------------------------------|----------------------------------------------------------------------------------------------------|----------------------------------------------------------------------------------------------------|--------------------------------|
| URICH TAKAFUL MALAY!                                                              | IA BERHAD (ZTMB)                                                                                           | ~ ]                                                              |                                                                              |                                                                         |                                                                     |                                                                                                    |                                                                                                    |                                |
| Registered Personal [                                                             | )etails                                                                                                    |                                                                  | CIDB Branch                                                                  |                                                                         |                                                                     |                                                                                                    |                                                                                                    |                                |
| Category Type                                                                     | Identity Type                                                                                              | Identity No                                                      | POS Alamat Maj                                                               | jikan                                                                   | Duration(Year)                                                      |                                                                                                    | Expiry date                                                                                                    | Fees                           |
| dentification Card                                                                | Personal Binaan                                                                                            |                                                                  | C                                                                            | 3                                                                       | viration(rear)                                                      | 2                                                                                                    | 16/07/2021                                                                                                    | 1 663                          |
| i. Meru<br>binaa<br>peng<br>Mode                                                  | juk rajah di j<br>an boleh me<br>ambilan teru<br>»" iaitu <b>CIDB</b>                                      | atas, bermu<br>embuat pili<br>is di kaunte<br>s <b>Branch da</b> | ula 15/10<br>ihan pen<br>r CIDB ya<br>an POS J                               | /2019,<br>Igambi<br>ang tei<br><b>Alama</b>                             | , kini pe<br>ilan kac<br>rdekat. ⊺<br>i <b>t Majika</b>             | ngg<br>I m<br>Ferc<br><b>an.</b>                                                                                                    | una bagi<br>elalui se<br>lapat 2 p                                                                                                    | sistem<br>cara P<br>ilihan "C  |
| . Meru<br>binaa<br>peng<br>Mode                                                   | JUK rajah di ;<br>an boleh mi<br>ambilan teru<br>*' iaitu <b>CIDB</b><br>Payment<br>MALAYSIA BERHAD (ZTMB) | atas, bermu<br>embuat pili<br>is di kaunte<br>s <b>Branch da</b> | ula 15/10<br>ihan pen<br>r CIDB y;<br>an POS /                               | /2019,<br>agamb<br>ang ter<br>Alama<br>Vode :<br>Maikan                 | , kini pe<br>ilan kac<br>rdekat. <sup>-</sup><br>I <b>t Majik</b> a | nggi<br>J m<br>Tercc<br>an.<br>Regist                                                                                                    | una bagi<br>elalui se<br>lapat 2 p<br>a-3, BLOCK E, PUSAT I<br>LAN DUA OFF JALAN (U<br>H PERSEKUTUAN KUAI                                                      | Sistem<br>ecara P<br>ilihan "C |
| . Meru<br>binaa<br>peng<br>Mode<br>Declaration &<br>Insurance :<br>ZURICH TAKAFUL | JUK rajah di ;<br>an boleh mi<br>ambilan teru<br>e" iaitu <b>CIDB</b><br>Payment                           | atas, bermu<br>embuat pili<br>is di kaunte<br>s <b>Branch da</b> | ula 15/10<br>ihan pen<br>r CIDB ya<br>an POS A                               | /2019,<br>agamb<br>ang tel<br>Alama<br>Vode :<br>Malkumar<br>Alamat ini | , kini per<br>ilan kac<br>rdekat. <sup>-</sup><br>at <b>Majik</b> a | ngg<br>J m<br>Tercc<br>an.<br>Regisi<br>Level :<br>S5200<br>KUALA<br>WILAYA                                                                                                    | una bagi<br>elalui se<br>lapat 2 p<br>ered Address :<br>Ia-3, BLOCK E, PUSAT H<br>A-9 PERSERUTUAN KUAI                                                         | Sistem<br>ecara P<br>ilihan "C |
| . Meru<br>binaa<br>peng<br>Mode<br>Declaration &<br>Insurance :<br>ZURCH TAKAFUL  | JUK rajah di ;<br>an boleh mi<br>ambilan teru<br>e" iaitu <b>CIDB</b><br>Payment<br>MALAYSIA BERHAD (ZTMB) | atas, bermu<br>embuat pili<br>is di kaunte<br>s <b>Branch da</b> | ula 15/10<br>ihan pen<br>r CIDB ya<br>an POS A<br>Collection 1               | /2019,<br>agamb<br>ang ter<br>Alama<br>Vode :<br>Maikumar<br>Alamat ini | , kini per<br>ilan kac<br>rdekat. <sup>-</sup><br>at <b>Majika</b>  | ngg<br>J m<br>Tercc<br>an.<br>Regist<br>S5200<br>KULA<br>KULA<br>KULA<br>S5200<br>KULA<br>KULA<br>KULA<br>S5200<br>KULA<br>KULA<br>S5200<br>KULA<br>KULA<br>S5200<br>KULA<br>S5200<br>KULA<br>S500<br>KULA<br>S500<br>KULA | una bagi<br>elalui se<br>lapat 2 p<br>ered Address :<br>14-3, BLOCKE, PUSAT I<br>LAN DUA OFF JALAN CH<br>H PERSEKUTUAN KUAI                                    | Sistem<br>ecara P<br>ilihan "C |
| . Meru<br>binaa<br>peng<br>Mode<br>Declaration &<br>Insurance :<br>ZURICH TAKAFUL | JUK rajah di ;<br>an boleh mi<br>ambilan teru<br>e" iaitu <b>CIDB</b><br>Payment<br>MALAYSIA BERHAD (ZTMB) | atas, bermu<br>embuat pili<br>is di kaunte<br>s Branch da        | ula 15/10<br>ihan pen<br>r CIDB ya<br>an POS A<br>Collection I<br>POS ALAMAT | /2019,<br>agamb<br>ang ter<br>Alama<br>Vode :<br>Maikan<br>Alamat ini   | , kini per<br>ilan kac<br>rdekat. <sup>-</sup><br>at <b>Majika</b>  | Regist<br>Regist<br>Regist<br>LEVEL :<br>NO.2 JP<br>KUALA<br>WILAYA                                                                                                    | una bagi<br>elalui se<br>lapat 2 p<br><u>ered Address :</u><br>Ja-3, BLOCKE, PUSAT I<br>LAN DUA OFF JALAN CI<br>LUMPUR<br>H PERSEKUTUAN KUAI<br>Surat Menyurat | Sistem<br>ecara P<br>ilihan "C |

|                       | urmalaysia                                                                                                    |                                                                                    |                                                                               |                                                                       |                                                                                                    |                                                                   |                                                               |
|-----------------------|----------------------------------------------------------------------------------------------------|------------------------------------------------------------------------------------|-------------------------------------------------------------------------------|-----------------------------------------------------------------------|----------------------------------------------------------------------------------------------------|-------------------------------------------------------------------|---------------------------------------------------------------|
| 3.                    | Pengesahan / Declaration Of CIMS User                                                                                                    |                                                                                    |                                                                               |                                                                       |                                                                                                    |                                                                   |                                                               |
|                       | Saya ABC CONSTRUCTION SDN Bi<br>adalah benar betul dan lenekan                                                                                                    | HD ). No. Kad Pengenalan 12                                                        | 3ABC ebagai Penga                                                             | rah Syarikat dengan ini menga                                         | kui bahawa maklumat yar                                                                                                    | ng diberikan di dalam b                                           | orang ini                                                     |
|                       | ABC CONSTRUCTION SDN BHD NE                                                                                                    | RIC/Pasport 123ABC as Dire                                                         | ector of the Company I                                                        | hereby certify that the informa                                       | tion given in this form is tr                                                                                                    | we, correct and comple                                            | te.                                                           |
| 4.                    | Pengesahan Terima Maklumat U                                                                                                    | Jntuk Semua Unit                                                                   |                                                                               |                                                                       |                                                                                                    |                                                                   |                                                               |
|                       | Saya ABC CONSTRUCTION S                                                                                                    | SDN BHD No. Kad Pen                                                                | genalan 123ABC                                                                | mengaku menerima dan                                                  | mengesahkan bahawa                                                                                                    | i:                                                                |                                                               |
|                       | <ol> <li>Semua maklumat dan dol</li></ol>                                                                                                    | kumen dalam permohon<br>permohonan tidak lengk                                     | an ini adalah bena<br>an                                                      | r dan lengkap.                                                        |                                                                                                    |                                                                   |                                                               |
|                       |                                                                                                    | NDIC/Darport 122/                                                                  | op.                                                                           | that                                                                  |                                                                                                    |                                                                   |                                                               |
|                       | i All information and docum                                                                                                    | nents in the application are                                                       | e true and complete                                                           | U I BL                                                                |                                                                                                    |                                                                   |                                                               |
|                       | ii. Information and applicati                                                                                                    | on documents are incomp                                                            | lete                                                                          | a                                                                     |                                                                                                    |                                                                   |                                                               |
| 5.                    | Nota Am Untuk Semua Unit                                                                                                    |                                                                                    |                                                                               |                                                                       |                                                                                                    |                                                                   |                                                               |
|                       | i. Pemohon perlu mengemukaka                                                                                                    | n surat pengesahan wak                                                             | il bagi syarikat                                                              |                                                                       |                                                                                                    |                                                                   |                                                               |
|                       | :: Persekan andu mananulalu                                                                                                    |                                                                                    | de sien de mailleau                                                           |                                                                       |                                                                                                    |                                                                   |                                                               |
|                       | iii. Semua dokumen sokongan te                                                                                                    | rsebut mestilah dimuatr                                                            | aik ke dalam sister                                                           | m atas talian CIMS CIDB. (                                            | CIDB tidak akan mener                                                                                                    | ima sebarang perm                                                 | ohonan                                                        |
|                       | atau dokumen yang dikemukaka                                                                                                    | n selain daripada atas ta                                                          | lian. CIDB juga ber                                                           | hak untuk menolak mana                                                | mana permohonan / d                                                                                                    | lokumen yang palsu                                                | i, tidak                                                      |
|                       | lengkap, kabur, mengelirukan at                                                                                                    | au tidak memenuhi syara                                                            | at dan prosedur ya                                                            | ng telah ditetapkan.                                                  |                                                                                                    |                                                                   |                                                               |
| Seki                  | ranya pengakuan ini tidak benar, saya                                                                                                    | bersetuju untuk tindakan                                                           | pembatalan/tarik b                                                            | alik pendaftaran saya tanp                                            | a sebarang notis.                                                                                                    |                                                                   |                                                               |
|                       |                                                                                                    |                                                                                    |                                                                               |                                                                       |                                                                                                    |                                                                   |                                                               |
|                       |                                                                                                    |                                                                                    |                                                                               |                                                                       |                                                                                                    |                                                                   |                                                               |
|                       |                                                                                                    |                                                                                    |                                                                               |                                                                       |                                                                                                    |                                                                   |                                                               |
|                       | Agreed                                                                                                    |                                                                                    |                                                                               |                                                                       |                                                                                                    |                                                                   |                                                               |
|                       | Agreed                                                                                                    |                                                                                    |                                                                               |                                                                       |                                                                                                    |                                                                   |                                                               |
|                       | Agreed                                                                                                    |                                                                                    |                                                                               |                                                                       |                                                                                                    |                                                                   | _                                                             |
| 2                     | Agreed                                                                                                    |                                                                                    |                                                                               | n tondokon (                                                          | A podo koto                                                                                                    |                                                                   |                                                               |
| 3. 5                  | Agreed<br>Sila semak maklum                                                                                                    | nat yang dipa                                                                      | parkan da                                                                     | in tandakan (/                                                        | /) pada kota                                                                                                    | k "DISCL/                                                         | AIMER                                                         |
| 3. 3                  | Agreed<br>Sila semak maklum<br>AGREEMENT". Sil                                                                                                    | nat yang dipa<br>la baca dan k                                                     | parkan da<br>(lik butang                                                      | n tandakan (/<br>g " <b>Agreed"</b> se                                | ') pada kota<br>eperti rajah                                                                                                    | k " <b>DISCL/</b><br>di atas.                                     | AIMER                                                         |
| 3. 8                  | Agreed<br>Sila semak maklum<br>AGREEMENT". Sil                                                                                                    | nat yang dipa<br>la baca dan k                                                     | parkan da<br>Ilik butang                                                      | n tandakan (/<br>g " <b>Agreed"</b> se                                | ) pada kota<br>eperti rajah                                                                                                    | k " <b>DISCL/</b><br>di atas.                                     | AIMER                                                         |
| 3. S                  | Agreed<br>Sila semak maklum<br>AGREEMENT". Sil                                                                                                    | nat yang dipa<br>la baca dan k                                                     | parkan da<br>klik butang                                                      | an tandakan (/<br>g " <b>Agreed"</b> se                               | ') pada kota<br>eperti rajah                                                                                                    | k " <b>DISCL/</b><br>di atas.                                     | AIMER                                                         |
| 3. S                  | Agreed<br>Sila semak maklum<br>AGREEMENT". Sil                                                                                                    | nat yang dipa<br>la baca dan k                                                     | parkan da<br>klik butang                                                      | an tandakan (/<br>g " <b>Agreed"</b> se                               | ') pada kota<br>eperti rajah                                                                                                    | k " <b>DISCL/</b><br>di atas.                                     | AIMER                                                         |
| 3. S                  | Agreed<br>Sila semak maklum<br>AGREEMENT". Sil                                                                                                    | hat yang dipa<br>la baca dan k                                                     | parkan da<br>klik butang<br>o                                                 | an tandakan (/<br>g " <b>Agreed"</b> se                               | () pada kota<br>eperti rajah<br>RSONNEL                                                                                                    | k " <b>DISCL/</b><br>di atas.                                     | AIMER                                                         |
| 3. S                  | Agreed<br>Sila semak maklum<br>AGREEMENT". Sil                                                                                                    | hat yang dipa<br>la baca dan k                                                     | parkan da<br>(lik butang<br>(FOREIGN)                                         | an tandakan (/<br>g " <b>Agreed"</b> se                               | () pada kota<br>eperti rajah<br>RSONNEL<br>CARD                                                                                              | k " <b>DISCL/</b><br>di atas.                                     | AIMER<br>0<br>PERSONNEL<br>CARD                               |
| 3. S                  | Agreed<br>Sila semak maklum<br>AGREEMENT". Sil                                                                                                    | hat yang dipa<br>la baca dan k                                                     | parkan da<br>(lik butang<br>(FOREIGN)                                         | an tandakan (/<br>g " <b>Agreed"</b> se                               | <sup>()</sup> pada kota<br>eperti rajah<br><sup>RSONNEL<br/>CARD</sup>                                                                       | k " <b>DISCL/</b><br>di atas.                                     | AIMER<br>O<br>PERSONNEL<br>CARD                               |
| 3. S<br>Perso<br>Viev | Agreed<br>Sila semak maklum<br>AGREEMENT". Sil<br>onnel Card<br>APPLY PERSONNEL<br>CARD (LOCAL)<br>V Details                                                                         | nat yang dipa<br>la baca dan k<br>APPLY P<br>CARD<br>View Details                  | parkan da<br>(lik butang<br>ersonnel<br>(FOREIGN)                             | an tandakan (/<br>g <b>"Agreed"</b> se                                | <ul> <li>Pada kota</li> <li>perti rajah</li> <li>RSONNEL<br/>CARD</li> </ul>                                                                 | k <b>"DISCL/</b><br>di atas.                                      | AIMER<br>PERSONNEL<br>CARD                                    |
| 3. S                  | Agreed<br>Sila semak maklum<br>AGREEMENT". Sil<br>onnel Card<br>APPLY PERSONNEL<br>CARD (LOCAL)<br>v Details                                                                         | nat yang dipa<br>la baca dan k<br>APPLY PI<br>CARD<br>View Details                 | parkan da<br>klik butang<br>ersonnel<br>(Foreign)                             | an tandakan (/<br>) <b>"Agreed"</b> Se<br>New Pe<br>View Details      | () pada kota<br>eperti rajah<br>RSONNEL<br>CARD                                                                                              | k "DISCLA<br>di atas.<br>RENEW F                                  | AIMER<br>PERSONNEL<br>CARD                                    |
| 3. S                  | Agreed<br>Sila semak maklum<br>AGREEMENT". Sil<br>onnel Card<br>APPLY PERSONNEL<br>CARD (LOCAL)<br>v Details                                                                         | nat yang dipa<br>la baca dan k<br>APPLY PI<br>CARD<br>View Details                 | parkan da<br>klik butang<br>ersonnel<br>(Foreign)<br>e                        | an tandakan (/<br>g " <b>Agreed</b> " se<br>New Pe<br>View Details    | () pada kota<br>eperti rajah<br>RSONNEL<br>CARD                                                                                              | k "DISCLA<br>di atas.<br>Renew F                                  |                                                               |
| 3. S                  | Agreed<br>Sila semak maklum<br>AGREEMENT". Sil<br>onnel Card<br>APPLY PERSONNEL<br>CARD (LOCAL)<br>v Details<br>CARD (LOCAL)<br>V Details<br>O<br>LOST PERSONNEL<br>CARD             | nat yang dipa<br>la baca dan k<br>APPLY PI<br>CARD<br>View Details                 | parkan da<br>klik butang<br>ersonnel<br>(Foreign)<br>o<br>DAMAGE<br>INEL CARD | an tandakan (/<br>g <b>"Agreed"</b> se<br>iiii new pe<br>View Details | () pada kota<br>eperti rajah<br>RSONNEL<br>CARD<br>0<br>IATE TRED<br>NEL CARD                                                                | k " <b>DISCL/</b><br>di atas.<br>View Details                     |                                                               |
| 3. (<br>)<br>Viev     | Agreed<br>Sila semak maklum<br>AGREEMENT". Sil<br>onnel Card<br>APPLY PERSONNEL<br>CARD (LOCAL)<br>v Details ()<br>LOST PERSONNEL<br>CARD                                            | nat yang dipa<br>la baca dan k<br>i Appiy P<br>card<br>View Details<br>PERSON      | parkan da<br>klik butang<br>ersonnel<br>(FOREIGN)<br>©<br>DAMAGE<br>INEL CARD | an tandakan (/<br>g " <b>Agreed</b> " se<br>View Details              | () pada kota<br>eperti rajah<br>RSONNEL<br>CARD<br>©                                                                                         | k "DISCL/<br>di atas.<br>View Details                             |                                                               |
| 3. \$                 | Agreed<br>Sila semak maklum<br>AGREEMENT". Sil<br>onnel Card<br>O<br>APPLY PERSONNEL<br>CARD (LOCAL)<br>V Details<br>O<br>LOST PERSONNEL<br>CARD<br>CARD                             | nat yang dipa<br>la baca dan k<br>APPLY PI<br>CARD<br>View Details<br>View Details | parkan da<br>klik butang<br>ersonnel<br>(FOREIGN)<br>©<br>DAMAGE<br>INEL CARD | an tandakan (/<br>g " <b>Agreed</b> " se<br>View Details              | <ul> <li>Pada kota</li> <li>perti rajah</li> <li>RSONNEL<br/>CARD</li> <li>O</li> <li>ATE TRED</li> <li>NEL CARD</li> <li>O</li> </ul>       | k "DISCLA<br>di atas.<br>di atas.<br>View Details<br>View Details | AIMER<br>PERSONNEL<br>CARD<br>NNEL CARD<br>LISTING<br>©       |
| 3. \$                 | Agreed<br>Sila semak maklum<br>AGREEMENT". Sil<br>onnel Card<br>O<br>APPLY PERSONNEL<br>CARD (LOCAL)<br>V Details<br>O<br>O<br>LOST PERSONNEL<br>CARD<br>O<br>LOST PERSONNEL<br>CARD | nat yang dipa<br>la baca dan k<br>Apply P<br>CARD<br>View Details<br>View Details  | parkan da<br>clik butang<br>ersonnel<br>(FOREIGN)<br>O<br>DAMAGE<br>INEL CARD | an tandakan (/<br>g " <b>Agreed</b> " se<br>View Details              | <ul> <li>Pada kota</li> <li>perti rajah</li> <li>RSONNEL</li> <li>CARD</li> <li>O</li> <li>NALE TRED</li> <li>NEL CARD</li> <li>○</li> </ul> | k "DISCL/<br>di atas.<br>di atas.<br>View Details<br>View Details | AIMER<br>PERSONNEL<br>CARD<br>NNEL CARD<br>LISTING<br>©       |
| 3. S                  | Agreed<br>Sila semak maklum<br>AGREEMENT". Sil<br>onnel Card                                                                                                    | nat yang dipa<br>la baca dan k<br>Apply P<br>CARD<br>View Details<br>View Details  | parkan da<br>clik butang<br>ersonnel<br>(FOREIGN)<br>DAMAGE<br>INEL CARD      | an tandakan (/<br>g <b>"Agreed"</b> se<br>View Details                | () pada kota<br>eperti rajah<br>RSONNEL<br>CARD<br>©<br>NATE TRED<br>NEL CARD                                                                | k <b>"DISCL/</b><br>di atas.<br>View Details<br>View Details      | AIMER<br>PERSONNEL<br>CARD<br>NNEL CARD<br>LISTING<br>PERSONE |

34. Klik menu Personel Card kemudian pilih menu Personel Card Listing untuk mendapatkan Perakuan Personel Binaan Sementara sebelum mendapatkan kad Personel Binaan.

Ø

View Details

0

View Details

35. Maklumat personel akan dipaparkan dalam menu Personel Card Listing sekiranya maklumat pembayaran Kad pendaftaran Berjaya.

|                                                                            | y Registration 1                                                                 | No :: 123ABC Company I                                                                                                    | Name : ABC CONSTRUCTION SDN BHD                                                                                                    |             |                      |             |
|----------------------------------------------------------------------------|----------------------------------------------------------------------------------|----------------------------------------------------------------------------------------------------|----------------------------------------------------------------------------------------------------|-------------|----------------------|-------------|
| ER                                                                         | TEXT TO SEARC                                                                    | D                                                                                                    |                                                                                                    |             |                      |             |
| nstn<br>ev                                                                 | uction Person                                                                    | nel Card Details                                                                                                    |                                                                                                    |             |                      |             |
| file                                                                       | Pass                                                                             | Person Id                                                                                                    | Person Name                                                                                                    | Nationality | Card No              | Card Expiry |
|                                                                            | <b>-</b>                                                                         | 787777027777                                                                                                    | ALI BIN ABU                                                                                                    | MVANMAR     | 1000014MMR1000500244 | 27/05/2019  |
|                                                                            | -                                                                                | 40041220                                                                                                    | LICHAN                                                                                                    | INDONESIA   | B12200420150247      | 27/00/2010  |
|                                                                            |                                                                                  |                                                                                                    |                                                                                                    | ·           |                      |             |
|                                                                            |                                                                                  |                                                                                                    |                                                                                                    |             |                      |             |
|                                                                            |                                                                                  |                                                                                                    |                                                                                                    |             |                      |             |
| 30                                                                         | of 3 (22 items)                                                                  | < 1 2 (3) >                                                                                                    |                                                                                                    |             |                      |             |
|                                                                            | AKTA<br>2. Penama i<br>pembinaz<br>2. Dokumen                                    | PERAKUAN PERSONEL BII<br>LEMBAGA PEMBANGUANA INDUSTRI PE<br>[Sekayen 33(1) dan<br>Makluma<br>ini telah berdaftar dengan CIOII dan LAV,<br>an di tapak bina<br>ini boleh digunakan dalam tempoh 30 | NAAN SEMENTARA<br>MIRINAM MALAYSIA 1994 (AKTA 520)<br>2 32A (1)]<br>an :<br>AK untuk memasuki dan melaksanakan kerja-kerja<br>hari dari 14/07/2017 |             |                      |             |
|                                                                            | y No 78<br>nel Name A<br>nel Card No B&<br>Natus Act                             | SXXXX02XXXX<br>LI DIN ADU<br>NGURUPROTEC BINAAN<br>121012014067<br>Bre<br>BU2918<br>ALAYSIA                                                                                                    | 123ABC - ABC CONSTRUCTION SDN BHD                                                                                                    |             |                      |             |
| dentit<br>letson<br>land S<br>Card E<br>Gation<br>letson<br>letson<br>RWO- | xpiry 1%<br>ulity M/<br>Expiry (Only<br>reign worker)<br>-GEOLOGIST<br>-ENGINEER |                                                                                                    |                                                                                                    |             |                      |             |

## 2.3. PERMOHONAN GANTIAN KAD/KEROSAKAN KAD

|                                            |                                                                                                 |                                                                                        | Tinda                                   | kan                                    |                   |                                |   |
|--------------------------------------------|-------------------------------------------------------------------------------------------------|----------------------------------------------------------------------------------------|-----------------------------------------|----------------------------------------|-------------------|--------------------------------|---|
| Person                                     | nel Card                                                                                        |                                                                                        |                                         |                                        |                   |                                |   |
|                                            | 4<br>APPLY<br>PERSONNEL CARD<br>(LOCAL)                                                         |                                                                                        | 14<br>APPLY<br>SONNEL CARD<br>(FOREIGN) | NEW PERSON                             | 4<br>INEL<br>ARD  | 292<br>RENEW<br>PERSONNEL CARD |   |
| View D                                     | )etails 🤅                                                                                       | View Details                                                                           | Ð                                       | View Details                           | 0                 | View Details                   | > |
|                                            | 0<br>REPLACEMENT<br>PERSONNEL CARD                                                              | PER                                                                                    | O<br>DAMAGE<br>50NNEL CARD              | UPDATE T<br>PERSONNEL C                | 0<br>RED<br>ARD   | PERSONNEL CARD<br>LISTING      |   |
| View D                                     | )etails                                                                                         | View Details                                                                           | O                                       | View Details                           | •                 | View Details                   | > |
| G                                          | antian Kad<br>Personel                                                                          | Ker<br>Kad                                                                             | osakan<br>Personel                      |                                        |                   |                                |   |
| View D                                     | )etails                                                                                         | View Details                                                                           | Ð                                       |                                        |                   |                                |   |
| Damag<br>Company F<br>Searct<br>Identifica | ge Construction Per<br>Registration No : 123ABC<br>In for Construction Person<br>tion Card No * | Sonnel Card<br>Company Name : ABC CO<br>al detail to add into the Dan<br>PRXXXXX02XXXX | NSTRUCTION Pe                           | Masukkan No<br>ngenalan, ken<br>submit | kad<br>nudian     | ADTERSONEE                     |   |
| ENTER TE                                   | EXT TO SEARCH                                                                                   |                                                                                        |                                         |                                        |                   |                                |   |
| Construct<br>Tick to                       | tion Personal Card Details                                                                      | Person Name                                                                            | Card No                                 | Card Expiry                            | Job Category      | Reason                         |   |
| Proceed                                    |                                                                                                 |                                                                                        |                                         |                                        |                   |                                |   |
|                                            | 78XXXX02XXXX                                                                                    | ALI BIN ABU                                                                            | W11060920010023                         | 20/02/2024                             | PEKERJA BINAAN AN | и                              |   |
|                                            |                                                                                                 | -<br>-                                                                                 |                                         | ,<br>                                  | -                 |                                |   |
| Conti                                      | inue                                                                                            |                                                                                        |                                         |                                        |                   |                                |   |
| 2.<br>disen                                | Masukkan<br>araikan dalai                                                                       | Identiti Kad ke<br>m listing sepe                                                      | emudian tekar<br>rti di atas.           | ו "Submit". Ma                         | klumat Ka         | ad Personel akan               | I |
| 3.                                         | Sila pilih                                                                                      | / nama pers                                                                            | onel kemudia                            | n klik butang "                        | Continue"         |                                |   |

| Write To SAMACH         Image To SamaCh       The Sama and Sama and Sama                                                                                                    | Notestand     And particular     Application Type     Application Type                                                                                                    | Applicate lowers     Applicate lowers     Applicate lowers <th>CK ICON DI</th> <th>elow Edit column to</th> <th>continue with regis</th> <th>aration process</th> <th></th> <th></th> <th></th> <th></th>                                                                                                    | CK ICON DI                 | elow Edit column to             | continue with regis                                                                                                    | aration process                                                                      |                    |                 |                       |                  |
|----------------------------------------------------------------------------------------------------|----------------------------------------------------------------------------------------------------|----------------------------------------------------------------------------------------------------|----------------------------|---------------------------------|----------------------------------------------------------------------------------------------------|--------------------------------------------------------------------------------------|--------------------|-----------------|-----------------------|------------------|
| International     Registered Data     Registered Data     Particular     Particular     Particular      Particular       Particular        Sila tekan <th>Proprietability Proprietability Proprietab</th> <th>Image and the set of the set of t</th> <th>NTER TEXT</th> <th>TO SEARCH.</th> <th></th> <th></th> <th></th> <th></th> <th></th> <th></th> | Proprietability Proprietability Proprietab                                                                                                    | Image and the set of the set of t | NTER TEXT                  | TO SEARCH.                      |                                                                                                    |                                                                                      |                    |                 |                       |                  |
| Night rest     Process type     Process type                                                                                                    | Night and the line of parameter bary     Night and the line of parameter bary     Sila tekan     Parameter bary     Parameter bary <th>Network     Production     Production</th> <th>ending Det</th> <th>ails</th> <th>stared Data Time</th> <th>Desistand Ru</th> <th>Desistand Stass</th> <th>Desistand Desk</th> <th>Denotes Trans</th> <th>Application Tune</th>                                                                                                    | Network     Production     Production                                                                                                    | ending Det                 | ails                            | stared Data Time                                                                                                    | Desistand Ru                                                                         | Desistand Stass    | Desistand Desk  | Denotes Trans         | Application Tune |
| Image: 20102017 1130 #2       tetsaatamenterpreseggeraal       Particular (1)       Particular (2)       total         Sila tekan       Particular (2)       pada list.         polied for Replacement of Damage Construction Personnel Card         may: Registation to:       Company Name: ABC CONSTRUCTION SDN BHD         #23ABC         #10       Tek for Payment       Applicant Name         #11       Tex for Payment       Applicant Name         #12       Tex for Payment       Applicant Name         #12       Tex for Payment       Applicant Name         #12       Tex for Payment       Applicant Name         #12       Tex for Payment       Applicant Name         #12       Tex for Payment       Applicant Name         #13       Tex for Payment       Applicant Name         #14       Tex for Payment       Applicant Name         #15       Tex for Payment       Applicant Name         #15       Tex for Payment       Applicant Name         #15       Tex for Payment       Applicant Name         #15       Tex for Payment       Applicant Name         #16       Tex for Payment       Applicant Name         #17       Tex for Payment       Applicant Name         #18                                                                                                    | Image: Sila tekan     Parameter Sila tekan     Parameter                                                                                                    | Image: Sila tekan     Sila tekan     pada list.     splet for Replacement of Damage Construction Personnel Card     representation to:::::::::::::::::::::::::::::::::::                                                                                                    | MC                         | roge                            | tered Date/Time                                                                                                    | Registered By                                                                        | Registered Stage   | Registered Pack | Process Type          | Application Type |
| Sila tekan replacement of Damage Construction Personnel Card  Description Replacement of Damage Construction Personnel Card  Description Replacement of Damage Construction SDN BHD  Company Name: ABC CONSTRUCTION SDN BHD  Company Name: ABC CONSTRUCTION SDN BHD  Company Name: ABC CONSTRU                                                                                                    | Sila tekan  pada list. pled for Replacement of Damage Construction Personnel Card  prover your your tame: ABC CONSTRUCTION SDN BHD  ABC  ABC  ABC  ABC  ABC  ABC  ABC  AB                                                                                                    | Sila tekan<br>pada list.<br>pled for Replacement of Damage Construction Personnel Card<br>merry regetation No:<br>consum Hame: ABC CONSTRUCTION SDN BHD<br>Cardiance<br>k confor each process to continue<br>represent<br>transment<br>merry Too State:<br>Texa Distance<br>Represent<br>Sila pillin<br>mana personel untuk proses bayaran (Tick for payment)<br>Kik butang "PAYMENT".                                                                                                    |                            | 23/10                           | /2017 11:39:47                                                                                                    | setiaalamenterprise@gmail                                                            | Payment Summary &  |                 | 1 Damage Construction | Local            |
| Sila tekan replacement of Damage Construction Personnel Card  pary Registration No: Company Name: ABC CONSTRUCTION SDN BHD  ABC  Kicon for each process to continue  TERETTO SSARCH  Payment  Payment  Sila pilih nama personel untuk proses bayaran (Tick for payment) Klik butang "PAYMENT".                                                                                                    | Sila tekan replacement of Damage Construction Personnel Card  provent Account of Damage Construction SDN BHD  Compary Name: ABC CONSTRUCTION SDN BHD  Compary Name: ABC CONSTRUCTION SDN BHD  Compary Name: AB | Sila tekan 🗭 pada list.                                                                                                    |                            |                                 |                                                                                                    |                                                                                      |                    |                 |                       |                  |
| Inter for Payment       Applicant Identity No       Applicant Name         Image: Colspan="2">Image: Colspan="2">ALI BIN ABU         Payment         Sila pilih       Image: Colspan="2">Image: Colspan="2">Image: Colspan="2">Colspan="2">Colspan="2">Colspan="2">Colspan="2">Colspan="2">Colspan="2">Colspan="2">Colspan="2">Colspan="2">Colspan="2">Colspan="2">Colspan="2">Colspan="2">Colspan="2"Colspan="2"Colspan=                                                                                                    | Payment       Appicant Identity No       Appicant Name         Image: Comparison of the image: Comparison of the image: C                                                                            | Payment          Sila pilih       Apicant Menter Name         Image: Sila pilih       Image: Sila pilih         Image: Sila pilih       Image: Sila pilih                                                                                                    | pany Reg                   | or Replaceme                    | ent of Damage<br>Company Nan                                                                                                    | Construction Pers                                                                    | ON SDN BHD         |                 |                       |                  |
| Tick for Payment       Applicant Identity No       Applicant Name         Image: Start Start                                                                                                    | Payment       Applicant Identity No       Applicant Name         Image: Sila pilih       78XXXX02XXXX       ALIBINABU         Sila pilih       Image: Sila pilih       Image: Sila pilih         Sila pilih       Image: Sila pilih       Image: Sila pilih         Klik butang "PAYMENT".       Image: Sila pilih       Image: Sila pilih                                                                                                    | Tick for Payment       Applicant Identity No       Applicant Name         Image: Tick for Payment       Image: Tick for Payment       Tick for Payment         Payment       Image: Tick for Payment       Tick for payment         Sila pilih       Image: Tick for Payment       Tick for payment         Sila pilih       Image: Tick for payment       Tick for payment         Klik butang "PAYMENT".       Tick for payment                                                                                                    | TER TEXT                   | or each process to              | continue                                                                                                    |                                                                                      |                    |                 |                       |                  |
| Payment         Sila pilih       Image: mana personel untuk proses bayaran (Tick for payment) Klik butang "PAYMENT".                                                                                                    | Payment         Sila pilih       Image: Sila pilih image: Sila pilih ima                                                                   | Peyment<br>Sila pilih nama personel untuk proses bayaran (Tick for payment)<br>Klik butang "PAYMENT".                                                                                                    | ITER TEXT                  | or each process to              | continue                                                                                                    |                                                                                      |                    |                 |                       |                  |
| Payment<br>Sila pilih nama personel untuk proses bayaran (Tick for payment)<br>Klik butang "PAYMENT".                                                                                                    | Payment<br>Sila pilih<br>Mara personel untuk proses bayaran (Tick for payment)<br>Klik butang "PAYMENT".                                                                                                    | Peyment<br>Sila pilih nama personel untuk proses bayaran (Tick for payment)<br>Klik butang "PAYMENT".                                                                                                    | TER TEXT                   | TO SEARCH.                      | Continue                                                                                                    | Applicant Name                                                                       |                    |                 |                       |                  |
| Sila pilih nama personel untuk proses bayaran (Tick for payment)<br>Klik butang "PAYMENT".                                                                                                    | Sila pilih ama personel untuk proses bayaran (Tick for payment)<br>Klik butang "PAYMENT".                                                                                                    | Sila pilih ama personel untuk proses bayaran (Tick for payment)<br>Klik butang "PAYMENT".                                                                                                    | vTER TEXT<br>mmary<br>move | TO SEARCH.                      | Applicant Identity No<br>78XXXX02XXXX                                                                                                    | Applicant Name     ALI BIN                                                           | ABU                |                 |                       |                  |
|                                                                                                    |                                                                                                    |                                                                                                    | INTER TEXT                 | TI CALL FOR THE SECOND SEARCH.  | Applicant Identity No<br>78XXXX02XXXX                                                                                                    | Applicant Name                                                                       | ABU                |                 |                       |                  |
|                                                                                                    |                                                                                                    |                                                                                                    | Paymen                     | t each process to<br>TO SEARCH. | Applicant Identity N<br>78XXXX02XXXX                                                                                                    | • Applicant Name<br>• ALI BIN<br>ha personel of<br>MENT".                            | аво<br>untuk prose | s bayaran (T    | ick for payme         | ₽nt)             |
|                                                                                                    |                                                                                                    |                                                                                                    | Paymen                     | t<br>Sila pilih<br>Klik buta    | Applicant Identity N<br>78XXXX02XXXX<br>78XXXX02XXXX<br>78XXXXXXX<br>78XXXX<br>78XXXX02XXXX<br>78XXXX<br>78XXXX<br>78XXXX<br>78XXXX<br>78XXXX<br>78XXXX<br>78XXXX<br>78XXXX<br>78XXXX<br>78XXXX<br>78XXX<br>78XXXX<br>78XXX<br>78XXX<br>78XXX<br>78XXX<br>78XXX<br>78XXX<br>78XXX<br>78XXXX<br>78XXX<br>78XXXX<br>78X                                                | <ul> <li>Applicant Name</li> <li>ALIBIN</li> <li>ALIBIN</li> <li>MENT".</li> </ul>   | аво                | s bayaran (T    | ïck for payme         | ent)             |
|                                                                                                    |                                                                                                    |                                                                                                    | Paymen                     | t each process to<br>TO SEARCH. | Applicant Identity N<br>78XXXX02XXXX<br>78XXXX02XXXX<br>78XXXXXXX<br>78XXXX<br>78XXXX<br>78XXXX<br>78XXXX<br>78XXXX<br>78XXXX<br>78XXXX<br>78XXXX<br>78XXXX<br>78XXXX<br>78XXXX<br>78XXXX<br>78XXXX<br>78XXXX<br>78XXXX<br>78XXXX<br>78XXXX<br>78XXXX<br>78XXX<br>78XXXX<br>78XXX<br>78XXXX<br>78XXX<br>78XXXX<br>78XXX<br>78XXXX<br>78X                                             | <ul> <li>Applicant Name</li> <li>ALI BIN</li> <li>ALI BIN</li> <li>MENT".</li> </ul> | ави<br>untuk prose | s bayaran (T    | ick for payme         | ent)             |
|                                                                                                    |                                                                                                    |                                                                                                    | Paymen                     | t<br>Sila pilih<br>Klik buta    | Applicant Identity N<br>78XXXX02XXXX<br>78XXXX02XXXX<br>78XXXX02XXX<br>78XXXX<br>78XXXX<br>78XXXX<br>78XXXX<br>78XXXX<br>78XXXX<br>78XXXX<br>78XXXX<br>78XXXX<br>78XXXX<br>78XXXX<br>78XXXX<br>78XXXX<br>78XXXX<br>78XXXX<br>78XXXX<br>78XXXX<br>78XXXX<br>78XXXX<br>78XXXX<br>78XXXX<br>78XXXX<br>78XXXX<br>78XXXX<br>78XXXX<br>78XXX<br>78XXXX<br>78XXX<br>78XXXX<br>78XXX<br>78XXX<br>77XXX<br>77XXX<br>77XX<br>77XXX<br>77XXX<br>77XXX<br>77XXX<br>77XXX<br>77XX | Applicant Name                                                                       | аво<br>untuk prose | s bayaran (T    | ïck for payme         | ent)             |
|                                                                                                    |                                                                                                    |                                                                                                    | Paymen                     | t<br>Sila pilih<br>Klik buta    | Applicant Identity N<br>78XXX02XXXX<br>78XXX02XXXX<br>78XXX02XXX<br>78XXX02XXX<br>78XXX02XXX<br>78XXX02XXX<br>78XXX02XXX<br>78XXX02XXX<br>78XXX02XXX<br>78XXX02XXX<br>78XXX02XXX<br>78XXX02XXX<br>78XXX02XXX<br>78XXX02XXX<br>78XXX02XXX<br>78XXX02XXX<br>78XXX02XXX<br>78XXX02XXX<br>78XXX02XXX<br>78XXX02XXX<br>78XXX02XXX<br>78XXX02XXX<br>78XXXX<br>78XXX02XXX<br>78XXX02XXX<br>78XXX02XXX<br>78XXX02XXX<br>78XXX02XXX<br>78XXX02XXX<br>78XXX02XXX<br>78XXX02XXX<br>78XXX02XXX<br>78XXXX<br>78XXXX<br>78XXXX<br>78XXX0XXX<br>78XXXX<br>78XXXX<br>78XXXX<br>78XXXX<br>78XXXX<br>78XXXX<br>78XXXX<br>78XXXX<br>78XXXX<br>78XXXX<br>78XXXX<br>78XXXX<br>78XXXX<br>78XXXX<br>78XXXX<br>78XXXX<br>78XXXX<br>78XXXX<br>78XXXX<br>78XXXX<br>78XXXX<br>78XXX<br>78XXXX<br>78XXX<br>78XXXX<br>78XXXX<br>78XXXX<br>78XXXX<br>78XXXX<br>78XXXX<br>78XXXX<br>78XXXX<br>78XXXX<br>78XXXX<br>78XXXX<br>78XXXX<br>78XXXX<br>78XXXXXX<br>78XXXX<br>78XXXXX<br>78XXXXXXX<br>78XXXX<br>78XXXXXXXX                                                                                                    | • Applicant Name<br>• ALI BIN<br>ha personel u<br>MENT".                             | аво                | s bayaran (T    | ïck for payme         | ent)             |
|                                                                                                    |                                                                                                    |                                                                                                    | Paymen                     | t each process to<br>TO SEARCH. | Applicant Identity N<br>78XXXX02XXXX<br>78XXXX02XXXX<br>78XXXXX<br>78XXXX<br>78XXXX<br>78XXXX<br>78XXXX<br>78XXXX<br>78XXXX<br>78XXXX<br>78XXXX<br>78XXXX<br>78XXXX<br>78XXXX<br>78XXXX<br>78XXXX<br>78XXXX<br>78XXXX<br>78XXXX<br>78XXXX<br>78XXXX<br>78XXXX<br>78XXXX<br>78XXXX<br>78XXXX<br>78XXXX<br>78XXXX<br>78XXXX<br>78XXXX<br>78XXXX<br>78XXXX<br>78XXX<br>78XXX<br>78XXXX<br>78XXX<br>78XXX<br>78XXX<br>78XXXX<br>78XX                        | • Applicant Name<br>• ALI BIN<br>ha personel of<br>MENT".                            | аво<br>untuk prose | s bayaran (T    | ick for payme         | ent)             |

| ollection Mode :                                                                          |                                        |          |                                                                                                    |                                                                         |                                                                                       |                |              |      |  |
|-------------------------------------------------------------------------------------------|----------------------------------------|----------|----------------------------------------------------------------------------------------------------|-------------------------------------------------------------------------|---------------------------------------------------------------------------------------|----------------|--------------|------|--|
| ollection Mode :                                                                          |                                        |          |                                                                                                    |                                                                         |                                                                                       |                |              |      |  |
| IDB BRANCH                                                                                |                                        | CIDB     | Branch :<br>WILAYAH PERSEKUTU                                                                                                    | AN KUALA LI                                                             | IMPUR V                                                                               | 1              |              |      |  |
| Registered Personal D                                                                     | stails                                 |          |                                                                                                    |                                                                         |                                                                                       |                |              |      |  |
|                                                                                           |                                        |          |                                                                                                    |                                                                         |                                                                                       | Card Detail    |              |      |  |
| Category Type                                                                             | Identity Type                          |          | Identity No                                                                                                    | Na                                                                      | ime                                                                                   | Duration(Year) | Expiry date  | Fees |  |
| identification Card                                                                       | Pelatih Binaan                         |          | 78XXXX02XXXX                                                                                                    | A                                                                       | LI BIN ABU                                                                            |                | 2 21/03/2019 |      |  |
| Tick to g<br>Thank γο                                                                     | through the dis                        | sclaime  | er agreement b                                                                                                    | efore ma                                                                | ike payment.                                                                          |                |              |      |  |
| Total Processing F<br>(RM)                                                                | es Total Reg<br>(RM)                   | pistrati | ion Fees Tota                                                                                                    | I GST (RI                                                               | M) Total Need t                                                                       | o Pay (RM)     |              |      |  |
|                                                                                           |                                        |          |                                                                                                    |                                                                         |                                                                                       |                |              |      |  |
| 0.00                                                                                      | 10.00                                  |          | 0.00                                                                                                    |                                                                         | 10.00                                                                                 |                |              |      |  |
| 0.00<br>ayment Type :                                                                     | 10.00                                  |          | 0.00                                                                                                    | Ва                                                                      | 10.00                                                                                 | Payment        |              |      |  |
| ayment Type :<br>Sila p                                                                   | lih "Collec                            | ctior    | ∞∞<br>✓                                                                                                    | ) 🖪                                                                     | 10.00<br>ktk Contin<br>CIDB Brar                                                      | Payment        |              |      |  |
| ayment Type :<br>Sila p<br>Declaration & P<br>Collection Mode                             | lih "Collect                           | ctior    | n Mode" o                                                                                                    | ) an "(                                                                 | 10.00<br>ktk Contin<br>CIDB Brar                                                      | Payment        |              |      |  |
| o.co<br>ayment Type :<br>Sila p<br>Declaration & P<br>Collection Mode<br>POS ALAMAT MAJIK | iih "Collect<br>yment                  | ctior    | n Mode" c                                                                                                    | dan "(                                                                  | 10.00<br>ACK Control<br>CIDB Brar<br>SIAL SOUTHGATE<br>WUIN                           | Payment        |              |      |  |
| ooo<br>ayment Type :<br>Sila p<br>Declaration & P<br>Collection Mode<br>POS ALAMAT MAJIK  | 10.00<br>lih "Collect<br>yment         | ctior    | Node" of<br>Registered Address<br>LEVEL 3A-3, BLOCK E, PI<br>NO.2, JALAN DUA OFF JAI<br>55200                                                                                                    | dan "C                                                                  | 10.00<br>ACK Center<br>CIDB Bran<br>SIAL SOUTHGATE<br>WUN                             | Payment        |              |      |  |
| ooo<br>ayment Type :<br>Sila p<br>Declaration & P<br>Collection Mode<br>Pos ALAMAT MAJIK  | Iih "Collection<br>yment               |          | Registered Address<br>Registered Address<br>LEVEL 3A-3, BLOCK E, PI<br>NO.2 JALAN DUA OFF JAI<br>55200<br>KUALA LUMPUR<br>WUAYAH PERSEKUTUAJ                                                                                                    | dan "(                                                                  | 10.00<br>KK Centre<br>CIDB Brar<br>SIAL SOUTHGATE<br>WU LIN<br>IPUR                   | Payment        |              |      |  |
| ayment Type :<br>Sila p<br>Declaration & P<br>Collection Mode<br>POS ALAMAT MAJK          | lih "Collect<br>yment                  |          | Registered Address<br>Registered Address<br>LEVEL 3A-3, BLOCK E, PI<br>NO.2 JALAN DUA OFF JAI<br>55200<br>WILAYAH PERSEKUTUAN<br>This address refers to                                                                                                    | dan "(<br>s :<br>usat komer<br>Lan chan sc<br>v kuala lum<br>the employ | 10.00 ICK Continu CIDB Bran SIAL SOUTHGATE WUIN IPUR Jeer's mailing address           | Payment        |              |      |  |
| ayment Type :<br>Sila p<br>Declaration & P<br>Collection Mode<br>POS ALAMAT MAJIK         | 10.00                                  |          | COO<br>Con Mode" of<br>Registered Address<br>LEVEL 3A-3, BLOCK E, PI<br>NO.2 JALON<br>NO.2 JALON<br>WILAYAH PERSEKUTUAN<br>This address refers to                                                                                                    | S :<br>VI KUALA LUM<br>The employ                                       | 10.00<br>ACK Content<br>CIDB Brar<br>SIAL SOUTHGATE<br>WU LIN<br>IPUR<br>IPUR<br>IPUR | Payment        |              |      |  |
| Collection Mode<br>Pos ALAMAT MAJIK                                                       | 10.00                                  | ctior    | COO<br>Con Mode" of<br>Registered Address<br>LEVEL 3A-3, BLOCK E, PI<br>NO.2 JACA DUA OFF JAI<br>SJALA LUMPUR<br>WILAYAH PERSEKUTUAN<br>This address refers to                                                                                                    | dan "(<br>S :<br>USAT KOMER<br>LAN CHAN SO<br>N KUALA LUM               | 10.00  ICC Content CIDB Brar  SIAL SOUTHGATE WU LIN  IPUR Peer's mailing address      | Payment        |              |      |  |
| Collection Mode<br>POS ALAMAT MAJIK<br>Registered Perso<br>Category Type                  | IIIIIIIIIIIIIIIIIIIIIIIIIIIIIIIIIIIIII |          | COO<br>Mode" of<br>Registered Address<br>LEVEL 3A-3, BLOCK E,<br>LEVEL 3A-3, BLOCK E,<br>LEVEL 3A- | dan "C<br>S :<br>USAT KOMER<br>LAN CHAN SO<br>N KUALA LUM<br>the employ | 10.00  ACK Content  CIDB Bran  SIAL SOUTHGATE WU IN  IPUR IPUR Vame                   | Payment        | Expiry date  | Fees |  |

| Pengesal                                                                                                    | nan / Declaration Of CIMS User                                                                                                    |
|----------------------------------------------------------------------------------------------------|----------------------------------------------------------------------------------------------------|
| Saya A<br>adalah I                                                                                                    | C CONSTRUCTION SDN BHD ). No. Kad Pengenalan 123ABC ebagai Pengarah Syarikat dengan ini mengakui bahawa maklumat yang diberikan di dalam borang ini<br>benar, betul dan lengkap.                                                                                                    |
| ABC CO                                                                                                    | NSTRUCTION SON BHD NRIC/Pasport 123ABC as Director of the Company hereby certify that the information given in this form is true, correct and complete.                                                                                                    |
| Sava A                                                                                                    | anan renima makumat untuk semua unit<br>BC CONSTRUCTION SDN BHD. No. Kad Pengenalan 123ABC mengaku menerima dan mengekahkan hahawa:                                                                                                    |
| i.<br>ii.                                                                                                    | Semua maklumat dan dokumen dalam permohonan ini adalah benar dan lengkap.<br>Maklumat dan dokumen permohonan tidak lengkap.                                                                                                    |
| ABC                                                                                                    | CONSTRUCTION SDN BHD . NRIC/Pasport 123ABC hereby declare that                                                                                                    |
|                                                                                                    | i. All information and documents in the application are true and complete.<br>ii. Information and application documents are incomplete                                                                                                    |
| Nota A                                                                                                    | m Untuk Semua Unit                                                                                                    |
| i. Pem                                                                                                    | ohon perlu mengemukakan surat pengesahan wakil bagi syarikat                                                                                                    |
| ii.Pem<br>iii. Sen<br>atau d<br>Iengka                                                                                                    | ohon perlu mengemukakan surat pelantikan kerja daripada majikan<br>wa dokumen sokongan tersebut mestilah dimuatnaik ke dalam sistem atas talian CIMS CIDB. CIDB tidak akan menerima sebarang permohonan<br>okumen yang dikemukakan selain daripada atas talian. CIDB juga berhak untuk menolak manamana permohonan / dokumen yang palsu, tidak<br>p, kabur, mengelirukan atau tidak memenuhi syarat dan prosedur yang telah ditetapkan.                                                                                                    |
| kiranya pen                                                                                                    | gakuan ini tidak benar, saya bersetuju untuk tindakan pembatalan/tarik balik pendaftaran saya tanpa sebarang notis.                                                                                                    |
| Agreed                                                                                                    | Sila pilih untuk "Tick to go through the disclaimer agreement before make payment" kemudian apabila keluar pop-up "disclaimer" klik "Agreed                                                                                                    |
| Agreed<br>iii.<br>iv.                                                                                                    | Sila pilih untuk "Tick to go through the disclaimer agreement before<br>make payment" kemudian apabila keluar pop-up "disclaimer" klik "Agreed<br>untuk seterusnya.<br>Pilih "Payment Type" kemudian tekan butang "Confirm Payment" untuk                                                                                                    |
| Agreed<br>iii.<br>iV.                                                                                                    | Sila pilih untuk "Tick to go through the disclaimer agreement before<br>make payment" kemudian apabila keluar pop-up "disclaimer" klik "Agreed<br>untuk seterusnya.<br>Pilih "Payment Type" kemudian tekan butang "Confirm Payment" untuk<br>pengesahan untuk meneruskan proses pembayaran.                                                                                                    |
| iii.<br>iv.<br>edah 1                                                                                                    | Sila pilih untuk "Tick to go through the disclaimer agreement before<br>make payment" kemudian apabila keluar pop-up "disclaimer" klik "Agreed<br>untuk seterusnya.<br>Pilih "Payment Type" kemudian tekan butang "Confirm Payment" untuk<br>pengesahan untuk meneruskan proses pembayaran.<br>: Skrin Pembayaran Thru Counter                                                                                                    |
| iii.<br>iv.<br>edah 1                                                                                                    | Sila pilih untuk "Tick to go through the disclaimer agreement before make payment" kemudian apabila keluar pop-up "disclaimer" klik "Agreed untuk seterusnya.<br>Pilih "Payment Type" kemudian tekan butang "Confirm Payment" untuk pengesahan untuk meneruskan proses pembayaran.                                                                                                    |
| Agreed<br>iii.<br>iv.<br>edah 1<br>egistra                                                                                                    | Sila pilih untuk "Tick to go through the disclaimer agreement before<br>make payment" kemudian apabila keluar pop-up "disclaimer" klik "Agreed<br>untuk seterusnya.<br>Pilih "Payment Type" kemudian tekan butang "Confirm Payment" untuk<br>pengesahan untuk meneruskan proses pembayaran.<br><b>: Skrin Pembayaran Thru Counter</b><br>ation & Payment Completed.                                                                                                    |
| Agreed<br>iii.<br>iv.<br>edah 1<br>egistra<br>ompany<br>ar User,                                                                                         | Sila pilih untuk "Tick to go through the disclaimer agreement before make payment" kemudian apabila keluar pop-up "disclaimer" klik "Agreed untuk seterusnya.<br>Pilih "Payment Type" kemudian tekan butang "Confirm Payment" untuk pengesahan untuk meneruskan proses pembayaran.<br><b>: Skrin Pembayaran Thru Counter</b><br>ation & Payment Completed.                                                                                                    |
| Agreed<br>iii.<br>iv.<br>edah 1<br>egistra<br>ompany<br>ar User,<br>vase be in<br>e will notifier to link                                                | Sila pilih  wituk "Tick to go through the disclaimer agreement before make payment" kemudian apabila keluar pop-up "disclaimer" klik "Agreed untuk seterusnya.<br>Pilih "Payment Type" kemudian tekan butang "Confirm Payment" untuk pengesahan untuk meneruskan proses pembayaran.<br><b>: Skrin Pembayaran Thru Counter</b><br>ation & Payment Completed.<br>Registration No : 123ABC Company Name : ABC CONSTRUCTION SDN BHD                                                                                                    |
| Agreed<br>iii.<br>iv.<br>edah 1<br>egistra<br>ompany<br>ar User,<br>vase be in<br>e will notif<br>fer to link<br>NK                                      | Sila pilin untuk "Tick to go through the disclaimer agreement before make payment" kemudian apabila keluar pop-up "disclaimer" klik "Agreed untuk seterusnya.<br>Pilih "Payment Type" kemudian tekan butang "Confirm Payment" untuk pengesahan untuk meneruskan proses pembayaran.<br><b>: Skrin Pembayaran Thru Counter</b><br>ation & Payment Completed.<br>Registration No : 123ABC Company Name : ABC CONSTRUCTION SDN BHD                                                                                                    |
| Agreed<br>iii.<br>iv.<br>edah 1<br>egistra<br>ompany<br>ar User,<br>sase be in<br>will notifier to link<br>VK<br>marks                                   | Sila pilih witten in the second structure of the second structure of the secon |
| Agreed<br>iii.<br>iv.<br>edah 1<br>egistra<br>ompany<br>ar User,<br>case be in<br>e will notif<br>fer to link<br>NK<br>marks:<br>Please brit             | Sila pilin untuk "Tick to go through the disclaimer agreement before make payment" kemudian apabila keluar pop-up "disclaimer" klik "Agreed untuk seterusnya.<br>Pilih "Payment Type" kemudian tekan butang "Confirm Payment" untuk pengesahan untuk meneruskan proses pembayaran.<br><b>: Skrin Pembayaran Thru Counter</b><br>ation & Payment Completed.<br>Registration No : 123ABC Company Name : ABC CONSTRUCTION SDN BHD<br>formed that your <i>Construction Personnel Registration</i> is completed successfully.<br>y through SMS notification for card collection at your selected <i>CIDB Branch</i><br>below for Document for your reference.                                                                                                    |
| Agreed<br>iii.<br>iV.<br>edah 1<br>egistra<br>impany<br>ar User,<br>as eile init<br>will notif<br>fer to link<br>VIK<br>marks:<br>lease brin<br>ank your | Sila pill untuk "Tick to go through the disclaimer agreement before make payment" kemudian apabila keluar pop-up "disclaimer" klik "Agreed untuk seterusnya.<br>Pilih "Payment Type" kemudian tekan butang "Confirm Payment" untuk pengesahan untuk meneruskan proses pembayaran.<br><b>: Skrin Pembayaran Thru Counter</b><br>ation & Payment Completed.<br>Registration No : 123ABC Company Name : ABC CONSTRUCTION SDN BHD<br>formed that your <i>Construction Personnel Registration</i> is completed successfully.<br>Y through SMS notification for card collection at your selected <i>CIDB Branch</i><br>below for Document for your reference.                                                                                                    |

|                                                                                                    | USTRI PEMBINI<br>Iopment Boord<br>Setto One, Public | AAN MALAYSIA<br>Malaysia)<br>DAGAACAN DUNIA PUTKA | ~        |                        |           |         |       |  |
|----------------------------------------------------------------------------------------------------|-----------------------------------------------------|---------------------------------------------------|----------|------------------------|-----------|---------|-------|--|
|                                                                                                    |                                                     |                                                   |          |                        |           |         |       |  |
| PROFORMA INVOIS                                                                                                    |                                                     |                                                   | -        | AT ID NO. 000883646464 |           |         |       |  |
| Republic                                                                                                    | -                                                   | No smoots                                         | m        | +GF11809012695         |           |         |       |  |
| ABC CONSTRUCTION SDN BHD<br>20, JALAN 21/19 SEA PARK,                                                                                                    | No                                                  | rikh krusis                                       |          | No. 100 King Store     |           |         |       |  |
| A6350 SELANGOR                                                                                                    | Number                                              | Rubban Personal                                   | -        | and out in the second  |           |         |       |  |
|                                                                                                    | Ter                                                 | npoh Kredit                                       | -        | 30 Hari                |           |         |       |  |
| Perihal                                                                                                    | Kaantiki                                            | Sevelit (84                                       | -0       | Aumiah (RM)            |           |         |       |  |
| 206AK                                                                                                    | 1                                                   | 10.00                                             | ~        | 10.00                  |           |         |       |  |
| U.SAK                                                                                                    |                                                     |                                                   |          |                        |           |         |       |  |
| errangan<br>23ABCI, 280000020000                                                                                                    |                                                     | Jumiah (8)                                        | M)       | 30.00                  |           |         |       |  |
| and de Monault Kulturia                                                                                                    |                                                     | Tambah GST                                        | (%)      | 0.00                   |           |         |       |  |
| Joran mengge sahaja                                                                                                    |                                                     | Jumlah Keselurul                                  | han (RM) | 30.00                  |           |         |       |  |
| Nu ars talan ATAU<br>mena kauter menggenakan Tura, Dref Bark, Barker's Oregue den<br>ng Pos<br>" <u>Get Anneolitien den Get Sperker talek diterime</u><br>vi. Cetak Profoma | a Inbo                                              | ois untu                                          | ik m     | embuat                 | bayaran d | li kaur | nter. |  |
| aedah 2 : Skrin Pemba                                                                                                    | yara                                                | n Onlir                                           |          |                        |           |         |       |  |
| Applicant Id: 1154847M                                                                                                    |                                                     |                                                   |          |                        |           |         |       |  |
| Applicant Name: PEMBINAAN HOMEWISE (M                                                                                                    |                                                     | SDN. BHD.                                         |          |                        |           |         |       |  |
|                                                                                                    |                                                     |                                                   |          |                        |           |         |       |  |
| GST Amount (RM) :0                                                                                                    |                                                     |                                                   |          |                        |           |         |       |  |
| Total Amount (BM):20                                                                                                    |                                                     |                                                   |          |                        |           |         |       |  |
| is carry and and fitting and                                                                                                    |                                                     |                                                   |          |                        |           |         |       |  |
| Credit Card FPX - Direct Debit                                                                                                    |                                                     |                                                   |          |                        |           |         |       |  |
|                                                                                                    |                                                     |                                                   |          |                        |           |         |       |  |
| Proceed                                                                                                    |                                                     |                                                   |          |                        |           |         |       |  |
|                                                                                                    |                                                     |                                                   | I.       |                        |           |         |       |  |

|                                                | <pre>virual internet payment &gt;</pre>                                                                                                    |                                                                        |
|------------------------------------------------|----------------------------------------------------------------------------------------------------|------------------------------------------------------------------------|
| Payment                                        | t Mode                                                                                                    |                                                                        |
| Interne<br>C<br>Term                           | t Banking CONTROLOGY<br>Amount MYR20.00<br>Bank List Test Bank A (Offline)<br>customer Email homewise@gmail.com<br>By cikking on the "Proceed" button, you agree to FPX's Terms &<br>Conditions<br>Back Proceed |                                                                        |
|                                                | Owned by CIDB Malaysia                                                                                                    |                                                                        |
| viii.                                          | Pilih Bank List kemudian tekan butang                                                                                                    | "Proceed"                                                              |
| Registra<br>Company                            | ation & Payment Completed. y Registration No : 123ABC Company Na                                                                                                    | me : ABC CONSTRUCTION SDN BHD                                          |
| Dear User,                                     |                                                                                                    |                                                                        |
| Please be in<br>We will notif<br>Refer to link | formed that your <i>Construction Personnel Registration</i> is comple<br>fy through <b>SMS</b> notification for card collection at your selected<br>below for Document for your reference.                      | eted successfully.<br>CIDB Branch                                      |
| LINK                                           |                                                                                                    |                                                                        |
| Remarks:                                       |                                                                                                    |                                                                        |
| 1.Please brin                                  | ng along this document to make payment.                                                                                                    |                                                                        |
| Thank you                                      |                                                                                                    |                                                                        |
| ix.                                            | Anda akan dapat paparan skrin sepert<br>Online anda berjaya. Sila klik pada LIN<br>seperti di bawah.                                                                                                    | i di atas setelah proses pembayaran<br>IK untuk menjana Profoma Inbois |

| PROFORMA INVOIS                                                                                                    |                                                |                                                                                                   | 0                            | T ID NO. 000883646464                       |   |                                                                                                    |
|----------------------------------------------------------------------------------------------------|------------------------------------------------|---------------------------------------------------------------------------------------------------|------------------------------|---------------------------------------------|---|----------------------------------------------------------------------------------------------------|
| Kepada                                                                                                    |                                                | te Invols                                                                                         | PD                           | CP11809022695                               |   |                                                                                                    |
| ABC CONSTRUCTION SDN BHD                                                                                                    | No                                             | Ookumen                                                                                           |                              |                                             |   |                                                                                                    |
| 20, UALAN 23/19 SEA PARK,                                                                                                    | Ta                                             | rikh trupis                                                                                       |                              | 20/09/2018                                  |   |                                                                                                    |
|                                                                                                    | Nombor Rujukan Pesanan<br>Tempoh Kredit        |                                                                                                   | 30 Karl                      |                                             |   |                                                                                                    |
|                                                                                                    |                                                |                                                                                                   |                              |                                             |   |                                                                                                    |
| Perihal                                                                                                    | Kuantiti                                       | Seunit (RM)                                                                                       |                              | Jumiah (RM)                                 |   |                                                                                                    |
| ROSAK                                                                                                    |                                                | 10.00                                                                                             |                              | 10.00                                       |   |                                                                                                    |
| Ederangan<br>123ABC; 2800000230000                                                                                                    |                                                | Jumiah (RM)<br>Tambah GST (N                                                                      | 4                            | 30.00                                       |   |                                                                                                    |
| Sepuluh Ringgit Sahaja                                                                                                    |                                                | Jumlah Keseluruhan                                                                                | (EM)                         | 10.00                                       |   |                                                                                                    |
| Rumusan 657 Auniah (KM(657(RM))<br>05 10:00 0.00                                                                                                    |                                                |                                                                                                   |                              |                                             | _ |                                                                                                    |
| Disediatan Oleh abcde-Eirgernalit.com<br><u>Pembaryarah hendeklah dibust atas nama:</u><br><i>Lembaga Pembanyaran hakasir Pembasan Malaysia</i><br>meneruk Jauntar menggunakan Turna, Draf Bank, Banker's Oreque dan<br>Wang Pos<br>****Cek Pemendekan dan Cek Syorikat 180k diterima | Nota Penting<br>1. Pro<br>dip<br>2. Sta<br>pro | E<br>foma Invois dijana oleh I<br>erlukan,<br>jelaokan pembayaran da<br>forma invois in dikeluark | fomputer.<br>Ilam temp<br>an | Tandatangan tidak<br>oh 30 hari dari tarikh |   | a. Kad rosak - Sila bawa kad asal<br>yang rosak semasa pengambilan kad<br>b. Kad hilang - Sila bawa laporan<br>polis |

## 2.4. PERMOHONAN TAMBAHAN TRED

| Tindakan                                                                                              |                                                                                                    |                                       |                                          |                        |                                   |
|----------------------------------------------------------------------------------------------------|----------------------------------------------------------------------------------------------------|---------------------------------------|------------------------------------------|------------------------|-----------------------------------|
| Kad Personel                                                                                          |                                                                                                    |                                       |                                          |                        |                                   |
| MOH<br>PEI<br>(TEM                                                                                    | 4<br>ION KAD<br>RSONEL<br>IPATAN)                                                                    | 1<br>Mohon Kad<br>Personel (Asing)    | KAD PER                                  | 14<br>ISONEL<br>BARU   | 36<br>PEMBAHARUAN<br>KAD PERSONEL |
| View Details                                                                                          | View Det                                                                                             | ails O                                | View Details                             | View                   | / Details O                       |
| KEHILANG                                                                                              | 0<br>GAN KAD<br>RSONEL                                                                               | <b>O</b><br>KEROSAKAN KAD<br>PERSONEL | KEMASKIN<br>KAD PER                      | 0<br>NI TRED<br>ISONEL | 263<br>SENARAI KAD<br>PERSONEL    |
| View Details                                                                                          | • View Det                                                                                           | ails O                                | View Details                             | View                   | / Details 💿                       |
| PEMB<br>BELUM                                                                                         | 47<br>AYARAN<br>SELESAI                                                                              | 48<br>Sejarah<br>Pembayaran           | Ken<br>Tre                               | naskini<br>d Kad       |                                   |
| View Details                                                                                          | S View Det                                                                                           | ails 💿                                |                                          |                        |                                   |
| Update Tred Cons<br>Company Registration No : 12<br>Search for Constructi<br>Identification Card No * | truction Personnel Card<br>23ABC Company Name : ABC<br>on Personal detail to add into<br>IDENTITY NO | CONSTRUCTION SE PE                    | Masukkan No I<br>ngenalan, kem<br>submit | kad<br>Judian          |                                   |
| ENTER TEXT TO SEARCH                                                                                  |                                                                                                    |                                       |                                          |                        |                                   |
| Construction Personal Ca                                                                              | rd Details                                                                                           | Parena blame                          | Conthin                                  | Card Evalue            | Jab Calegory                      |
| rred                                                                                                  | Person Id                                                                                            | Person Namé                           | Cald NO                                  | Gard Expiry            | Job Category                      |
|                                                                                                    | 78XXXX02XXXX                                                                                         | ALI BIN ABU                           | GBR507097768                             | 02/06/2019             | PERSONEL PENTADBIRAN              |
| 2. Masukkar<br>disenarail                                                                             | n Identiti Kad kei<br>kan dalam listing                                                              | mudian tekan "<br>I seperti di atas   | Submit". Maklu<br>s.                     | mat Kad Per            | sonel akan                        |
| 3. Sila pilih                                                                                         | 🗸 nama perso                                                                                         | onel kemudian                         | klik butang "Co                          | ntinue".               |                                   |

#### Panduan Pengguna – Pendaftaran Personel Binaan Tempatan Majikan

| Pending Details Edit Registered Date/Time 23/10/2017 12:02:11 | Registered By Registered Stage   | e Registered Pack Pr<br>1 U | Process Type Application Type                                             |
|---------------------------------------------------------------|----------------------------------|-----------------------------|---------------------------------------------------------------------------|
| Edit Registered Date/Time 23/10/2017 12:02:11                 | Registered By Registered Stage   | e Registered Pack P         | Process Type Application Type pdate Tred Construction ersonnel Card Local |
| 23/10/2017 12:02:11                                           | tychung@tvmrt-ug.com.my Academic | 1 U)<br>Pr                  | pdate Tred Construction Local                                             |
|                                                               |                                  |                             |                                                                           |
| Sila tekan Pada lis                                           | t.<br>n Personnel Card           |                             |                                                                           |
| ENTER TEXT TO SEARCH                                          |                                  |                             |                                                                           |
| Summary                                                       | F                                | Registration Process        |                                                                           |
| Remove Tick for Passport No P                                 | assport Holder Name (Applicant)  | Skill Courses               | Result                                                                    |
| * 78XXXXXXXXXXXXXXXXXXXXXXXXXXXXXXXXXXXX                      | ALI BIN ABU                      | 0                           | 0                                                                         |

| Declaration & Paymen<br>Collection Mode :<br>CIDE BRANCH<br>Registered Personal De<br>Category Type | t                                                                             |                                                                                 |                                                           | e                           |                                            |                                          |                  |     |
|----------------------------------------------------------------------------------------------------|-------------------------------------------------------------------------------|---------------------------------------------------------------------------------|-----------------------------------------------------------|-----------------------------|--------------------------------------------|------------------------------------------|------------------|-----|
| Collection Mode :<br>CIDE BRANCH<br>Registered Personal De<br>Category Type                         |                                                                               |                                                                                 |                                                           |                             |                                            |                                          |                  |     |
| Registered Personal Del<br>Category Type                                                            | ~                                                                             | CIDB Branch :                                                                   | AN KUALA LUMPUR                                           |                             |                                            |                                          |                  |     |
| Category Type                                                                                       | tails                                                                         |                                                                                 |                                                           |                             |                                            |                                          |                  |     |
|                                                                                                    | Identity Type                                                                 | Identity No                                                                     | Name                                                      | C                           | ard Detail                                 |                                          |                  |     |
|                                                                                                    | isening type                                                                  | 700000000000                                                                    |                                                           | D                           | uration(Year)                              | Expiry date                              | Fees             |     |
|                                                                                                    |                                                                               |                                                                                 |                                                           |                             |                                            |                                          |                  |     |
| Tick to go t<br>Thank you                                                                           | through the dis                                                               | claimer agreement b                                                             | efore make paymen                                         | t.                          |                                            |                                          |                  |     |
| Total Processing Fe<br>(RM)                                                                         | es Total Reg<br>(RM)                                                          | istration Fees Tota                                                             | il GST (RM) Total N                                       | eed to Pa                   | iy (RM)                                    |                                          |                  |     |
| 0.00                                                                                                | 10.00                                                                         | 0.00                                                                            | 10.00                                                     |                             |                                            |                                          |                  |     |
| Payment Type :                                                                                      |                                                                               | ~                                                                               | Back                                                      | Confirm Payr                | vent                                       |                                          |                  |     |
|                                                                                                    |                                                                               |                                                                                 |                                                           |                             |                                            |                                          |                  |     |
| Company Regi<br>Dear User,<br>Please be informed<br>We will notify throu<br>Refer to link below     | stration No<br>that your <i>Con</i><br>igh <b>SMS</b> notific<br>for Document | 5: 123ABC<br>struction Personne<br>tation for card colle<br>for your reference. | Company<br>el Registration is co<br>oction at your select | Name<br>mpleted<br>ted CIDE | e : ABC CON<br>successfully.<br>B Branch   | ISTRUCTION                               | N SDN BH         | D   |
| LINK                                                                                                |                                                                               |                                                                                 |                                                           |                             |                                            |                                          |                  |     |
| Remarks:                                                                                            |                                                                               |                                                                                 |                                                           |                             |                                            |                                          |                  |     |
| 1.Please bring along                                                                                | g this docume                                                                 | nt to make paymen                                                               | it.                                                       |                             |                                            |                                          |                  |     |
| Thank you                                                                                           |                                                                               |                                                                                 |                                                           |                             |                                            |                                          |                  |     |
| Sila pilih<br>payment" l<br>seterusnya                                                              | untul<br>kemudian<br>a.<br>nent Type                                          | k "Tick to go<br>apabila keli<br>e" kemudian                                    | through the<br>uar pop-up "<br>tekan butan                | discl<br>discla             | aimer agre<br>aimer" klik '<br>onfirm Payı | ement befo<br>'Agreed" ur<br>ment" untuk | ore make<br>htuk | aha |

| Registration & Payment Complete                          | d.                                      |
|----------------------------------------------------------|-----------------------------------------|
| Company Registration No : 123ABC                         | Company Name : ABC CONSTRUCTION SDN BHD |
| Dear User,                                               |                                         |
| Please be informed that your Construction Personnel      | Registration is completed successfully. |
| We will notify through SMS notification for card collect | tion at your selected CIDB Branch       |
| Refer to link below for Document for your reference.     |                                         |
| LINK                                                     |                                         |
| Remarks:                                                 |                                         |
| 1.Please bring along this document to make payment.      |                                         |
|                                                          |                                         |

10. Anda akan dipaparkan dengan makluman skrin seperti di atas. Klik pada LINK untuk menjana Proforma Inbois.

di kaunter.

| PROFORMA INVOIS                                                                                                    |                                                   |                                                                                         | GST ID NO. 00088364                                             |
|----------------------------------------------------------------------------------------------------|---------------------------------------------------|-----------------------------------------------------------------------------------------|-----------------------------------------------------------------|
| Kepada                                                                                                    | N                                                 | No Invois Princy1180802                                                                 |                                                                 |
| BC CONSTRUCTION SDN BHD                                                                                                    | N SON BHD No Dokumen                              |                                                                                         |                                                                 |
| IO, JALAN 23/19 SEA PARK,<br>I6350 SELANGOR                                                                                                    | Tar                                               | ikh Invois                                                                              | 20/09/2018                                                      |
|                                                                                                    | Nombor R                                          | lujukan Pesanan                                                                         |                                                                 |
|                                                                                                    | Tem                                               | poh Kredit                                                                              | 30 Hari                                                         |
| Perihai                                                                                                    | Kuantiti                                          | Seunit (RM)                                                                             | Jumish (RM)                                                     |
| KEMIASKINI TRED                                                                                                    |                                                   |                                                                                         |                                                                 |
| telerangan<br>1935-AMU - ZHARARON ZHORON                                                                                                    | -                                                 | Jumiph (RM)                                                                             | 30.00                                                           |
|                                                                                                    |                                                   | Tambah GST (%)                                                                          | 0.00                                                            |
| iepuluh Ringgit Sahaja                                                                                                    |                                                   | Jumlah Keseluruhan (                                                                    | RM) 30.00                                                       |
| 25 10.00 0.00<br>Disedialan Oleh abcde@gmail.com<br>Penhagranhendrikh dibud zita sana:<br>melala zita salar ATAU<br>melala zita salar ATAU<br>mennai kauter menggunakan Tunal, Draf Bank, Banker's Oregor dan<br>Vang Pos | Nota Penting<br>1. Proj<br>dip<br>2. Sila<br>proj | i<br>Ioma Invois dijana oleh Ko<br>Hukan pembayaran dala<br>Iorma Invois in dikeluarkan | mputer. Tandatangan tidak<br>an tempoh 30 hari dari tariki<br>1 |

| Online Demonstrate Demonstration and the American Demonstrate of the                                                                                                    |
|----------------------------------------------------------------------------------------------------|
| Спіти е нартивні та наравстична парари нам Сапасилав на пара                                                                                                    |
| Online Payment                                                                                                    |
| Applicant Id: 1154847M                                                                                                    |
| Applicant Name: PEMBINAAN HOMEWISE (MALAYSIA) SDN. BHD.                                                                                                    |
| GST Amount (RM) :0                                                                                                    |
| Total Amount (RM) :20                                                                                                    |
| Credit Card FFX-Direct Debit                                                                                                    |
|                                                                                                    |
| 12. Pilih cara pembayaran online anda sebagai contoh "FPX-Debit Card" kemudian tekai                                                                                                    |
| butang "Proceed"                                                                                                    |
| VID                                                                                                    |
| <pre></pre> <pre></pre> <pre>&lt;</pre> |
|                                                                                                    |
| Payment Mode                                                                                                    |
| Internet Banking A DOV                                                                                                    |
|                                                                                                    |
| Bank List Test Bank A (Offline)                                                                                                    |
| Customer Email homewise8@gmail.com<br>By clicking on the "Proceed" button, you agree to FPX's Terms &                                                                                                    |
| Terms & Conditions                                                                                                    |
|                                                                                                    |
| Owned by CLDB Malaysia                                                                                                    |
| 13. Pilih Bank List kemudian tekan butang "Proceed"                                                                                                    |
|                                                                                                    |
| Registration & Payment Completed.                                                                                                    |
| Company Desistantian No. 122ABC Company Name ABC CONSTRUCTION SDN RHD                                                                                                    |
| Company Registration No: 125ABC Company Name: ABC CONSTRUCTION SDN BHD                                                                                                    |
| Dear User,                                                                                                    |
| Please be informed that your <i>Construction Personnel Registration</i> is completed successfully.                                                                                                    |
| Refer to link below for Document for your reference.                                                                                                    |
| LINK                                                                                                    |
|                                                                                                    |
| Remarks:                                                                                                    |
| Remarks:<br>1.Please bring along this document to make payment.                                                                                                    |
| Remarks:<br>1.Please bring along this document to make payment.<br>Thank you                                                                                                    |

| PROFORMA INVOIS                                                                                                    |                        |                                                | 61                 | T ID NO. 000883646464  |  |
|----------------------------------------------------------------------------------------------------|------------------------|------------------------------------------------|--------------------|------------------------|--|
| Kepada                                                                                                    |                        | te Invois                                      | PTH                | PTHQP11809022695       |  |
| ABC CONSTRUCTION SDN BHD                                                                                                    | No                     | Ookumen                                        |                    |                        |  |
| 20, JALAN 21/19 SEA PARK,                                                                                                    | 7.0                    | (ikh keunis                                    |                    | Married Works          |  |
| 46350 SELANGOR                                                                                                    | Number                 | hi ka Parata                                   |                    |                        |  |
|                                                                                                    | Terr                   | and Keeds                                      |                    | M. Mari                |  |
| Restard.                                                                                                    |                        | pon kreist                                     |                    | August 1994            |  |
| Perha                                                                                                    | Ruance                 | Searce (AM                                     | ,                  | Juman (KM)             |  |
|                                                                                                    |                        |                                                |                    |                        |  |
| elerangan                                                                                                    | _                      | Jumiph (RM                                     | 0                  | 30.00                  |  |
| 23ABC; 760000020000                                                                                                    |                        | Tambah GST                                     | 14                 | 0.00                   |  |
| epuluh Ringgit Sahaja                                                                                                    |                        | Jumlah Keseluruh                               | an (RM)            | 30.00                  |  |
| amusa 657 auniak (MA)(S1(MA)<br>5 20:00 0.00<br>Diseliaka Oleh abcde⊚igmail.com<br>mikearah hendekish Bisut Jas sana:<br>mikear Ambergena Indust Aras sana: | Nota Penting<br>1. Pro | E<br>foma Invois dijana olef                   | Komputer.          | Tandatangantidak       |  |
| menerusi kaunter menggunakan Tunai, Draf Bank, Banker's Cheque dan<br>Wang Pos                                                                              | 2. Sia<br>pro          | jelaskan pembayaran<br>forma invols in dikelua | dalam temp<br>rkan | oh 30 hari dari tarikh |  |

#### 15. TAMAT.

## 2.5. MASUKKAN MAKLUMAT PERSONEL TEMPATAN KE MAJIKAN

| Tindakan                                                                                                    |       |
|----------------------------------------------------------------------------------------------------|-------|
| Personnel Detail  O FOREIGN PERSONNEL DETAIL View Details  View Details |       |
| 0     PUSH EXISTING PB<br>FOREIGN WORKERS<br>DETAILS     Maklumat Per                                                                                                    | sonel |
| <ol> <li>Klik menu "Construction Personel" kemudian pilih menu "Personel Card"</li> <li>Jika nama Personel Binaan Tempatan tiada dalam list, majikan perlu kemaskini<br/>maklumat Personel Binaan dengan klik pada menu "Update Local Personel Detail".</li> </ol>                                                                                                    |       |
| Update Local Personnel Detail Belongs to Company                                                                                                    |       |
| Company Registration No : 1060634X       Company Name : CHINA STATE CONSTRUCTION ENGINEERING (M) SDN. BHD.         Before click Push button, attach Personnel Connstruction Holders belongs to your company. Conditon!!! , the personnel only can attach to one company.         Identification Card No*       Applicant Name*         IDENTITY NO       Submit                                                                                                    |       |
| Please take Note , system help to search local personnel detail information and try link back to your company base on information given in previous system.<br>Please click button below , system will do the udpate (if any)<br>Push Data                                                                                                    |       |
| <ol> <li>Sila masukkan MyKad No dan Nama Personel Binaan kemudian tekan butang<br/>"Submit". Seterusnya tekan butang "Push Data". Selepas proses ini, nama Personel<br/>Binaan akan ada di butang renew.</li> <li>TAMAT</li> </ol>                                                                                                    |       |

## 3. CARIAN DIREKTORI PERSONEL BINAAN

| Pautan segera                                                                                                    |
|----------------------------------------------------------------------------------------------------|
| Carian Kontraktor<br>Dapatkan maklumat terkini kontraktor<br>Carian untuk<br>Direktori Personel<br>Binaan<br>Dapatkan maklumat terkini Direktori Personel Binaan                                 |
| Kursus Induksi Keselamatan Bagi Pekerja Binaan SICW<br>Dapatkan maklumat terkini berkenaan Panduan Perlaksanaan Kursus<br>SICW 2017<br>pada "Cari Directori Personel Binaan" di laman utama CIMS |
| rsonal Binaan Directory  tone of the following – MyKad, Passport or PB ID  ad "910101101234" without the dash or space. port "A10101234" earch button.  dentity No / Passport No) :  Search      |
|                                                                                                    |

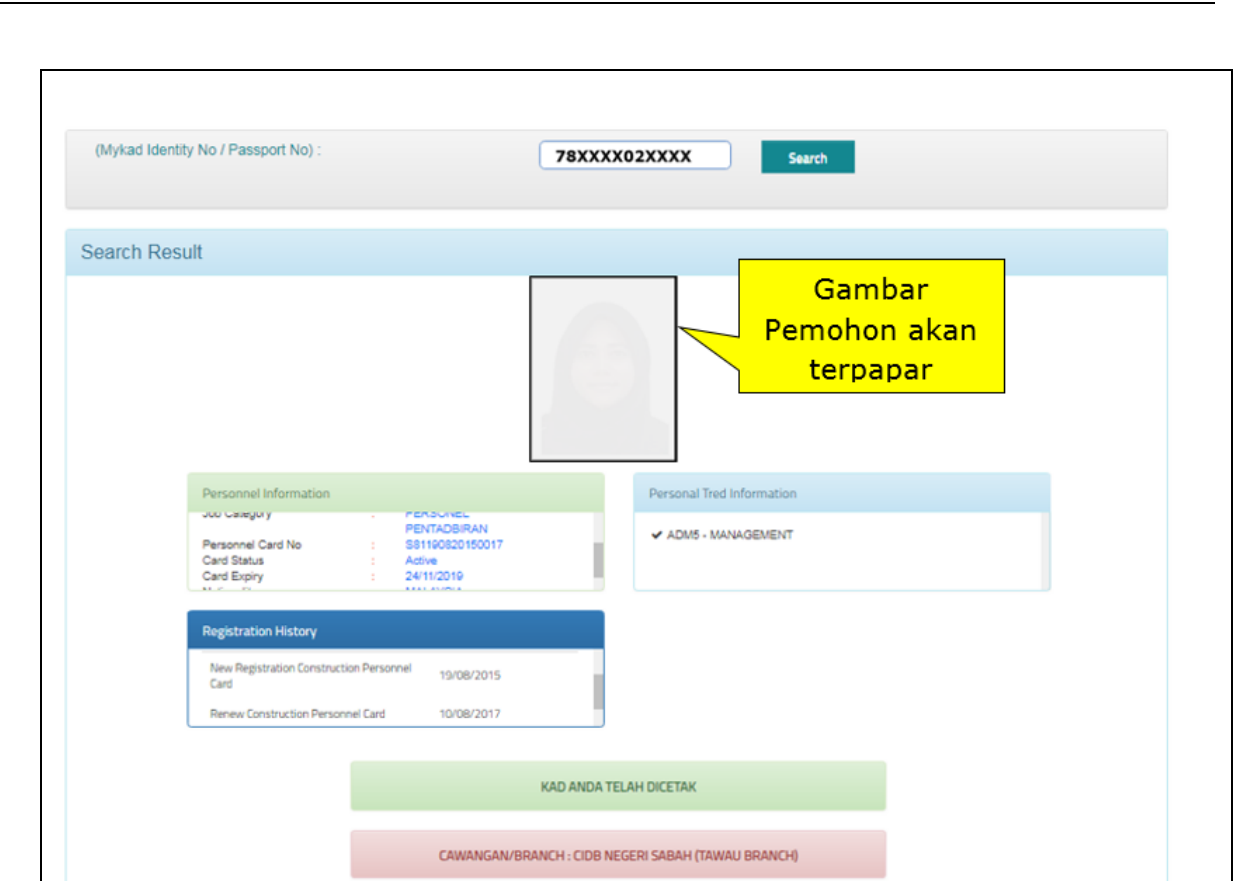

3. Paparan maklumat untuk semakan pengguna tentang Kad Perseonel Binaan meraka serta status permohonan.

PERMOHONAN MELALUI ID INDIVIDU/APPLICATION DONE BY INDIVIDUAL ID

4. TAMAT.